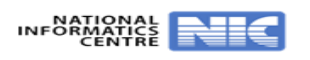

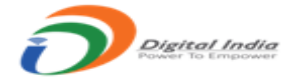

## **User Help File**

## Step 1: Website URL: https://uppsc.up.nic.in/

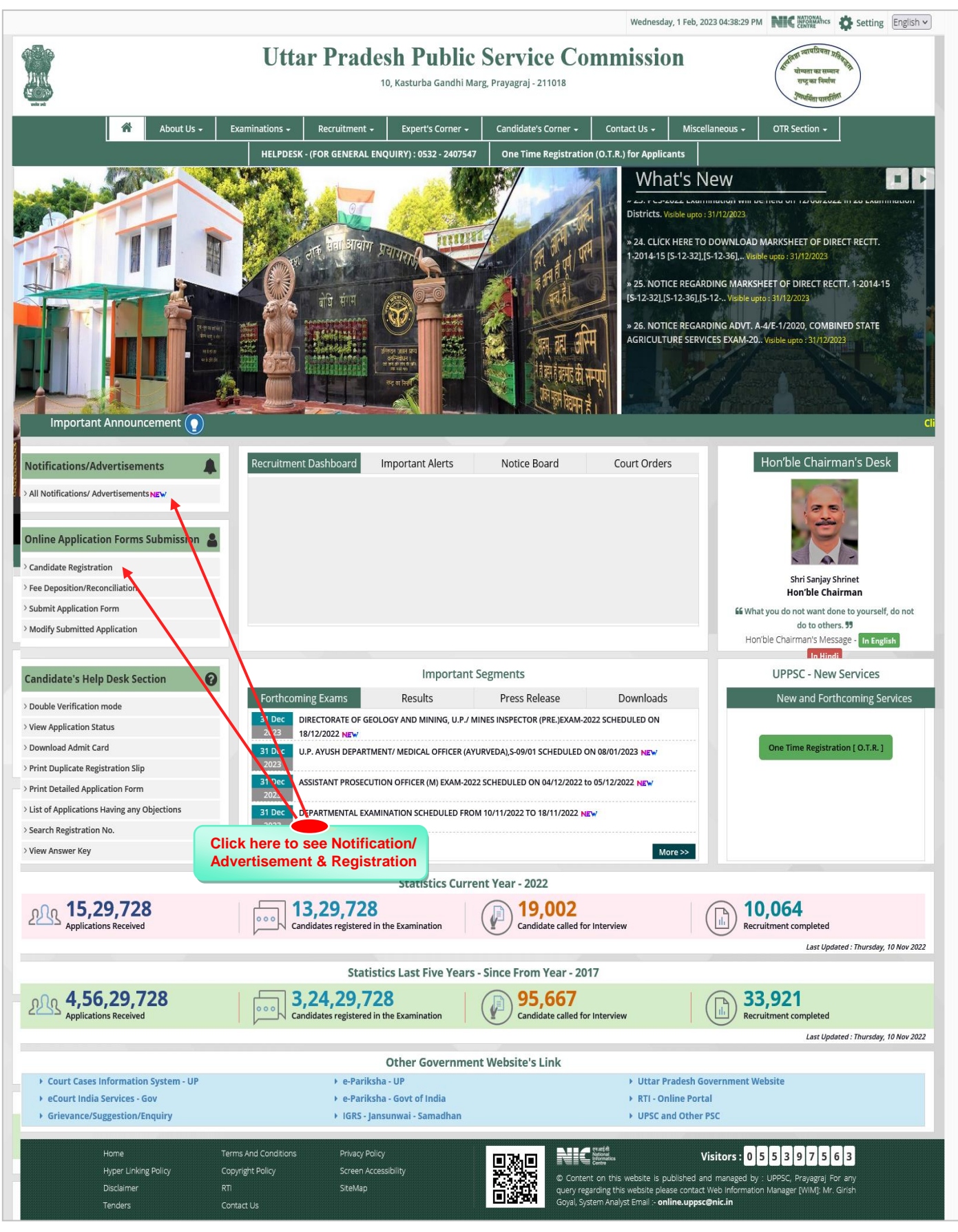

|                                                                                                    | 1                                                                                                    | Uttar P                                                                                                    | radesh                                                                                                    | Public S                                                                                                    | ervice (                                                                                                    | Comn                                                                                                    | nission                                                                                                    |                                                        |                                                                                                   | र्थान्त्रिया न्याप<br>योग्यता                                                                                                    | बग्नियता प्रतिवृत्सी                                                                                                    | Security Ling                                                                                                    |
|----------------------------------------------------------------------------------------------------|----------------------------------------------------------------------------------------------------|----------------------------------------------------------------------------------------------------|----------------------------------------------------------------------------------------------------|----------------------------------------------------------------------------------------------------|----------------------------------------------------------------------------------------------------|----------------------------------------------------------------------------------------------------|----------------------------------------------------------------------------------------------------|--------------------------------------------------------|---------------------------------------------------------------------------------------------------|----------------------------------------------------------------------------------------------------|----------------------------------------------------------------------------------------------------|----------------------------------------------------------------------------------------------------|
|                                                                                                    |                                                                                                    |                                                                                                    | 10, Kast                                                                                                    | urba Gandhi Marg, P                                                                                                    | rayagraj - 211018                                                                                                    | 3                                                                                                    |                                                                                                    |                                                        |                                                                                                   | राष्ट्र ।<br>गुणायमि                                                                                                    | का निर्माण<br>तेता पारवरिंगता                                                                                                    |                                                                                                    |
| Home Page > Notifications                                                                                                    | Advertisements                                                                                                    | - line Cod                                                                                                    |                                                                                                    | S It                                                                                                    |                                                                                                    |                                                                                                    |                                                                                                    |                                                        |                                                                                                   |                                                                                                    |                                                                                                    | < Go to Hom                                                                                                    |
| Advertisemei                                                                                                    | it Applicable for c                                                                                                    | online Sub                                                                                                    | mission                                                                                                    | Jniy                                                                                                    |                                                                                                    |                                                                                                    |                                                                                                    |                                                        |                                                                                                   |                                                                                                    | -                                                                                                    |                                                                                                    |
| Mode Of Recruitment                                                                                                    | Examination Name                                                                                                    | Advt. Number Start Date Fee Deposition Form<br>Date Last Date Last                                                                                                    |                                                                                                    |                                                                                                    | Form Submi<br>Last Date                                                                                                    | ssion                                                                                                    |                                                                                                    |                                                        |                                                                                                   |                                                                                                    |                                                                                                    |                                                                                                    |
| Direct                                                                                                    | Direct Recruitment                                                                                                    | D-1/E-1/2023,<br>02/02/2023                                                                                                    | 02/02/2023                                                                                                    | 02/03/2023                                                                                                    | 06/03/2023                                                                                                    |                                                                                                    | User Instructions                                                                                                    |                                                        | View /                                                                                            | Advertisem                                                                                                    | ent                                                                                                    | Apply                                                                                                    |
|                                                                                                    |                                                                                                    |                                                                                                    |                                                                                                    |                                                                                                    |                                                                                                    |                                                                                                    |                                                                                                    |                                                        |                                                                                                   |                                                                                                    |                                                                                                    | /                                                                                                    |
|                                                                                                    |                                                                                                    |                                                                                                    |                                                                                                    |                                                                                                    |                                                                                                    |                                                                                                    |                                                                                                    | <b>\</b>                                               |                                                                                                   |                                                                                                    |                                                                                                    |                                                                                                    |
|                                                                                                    |                                                                                                    |                                                                                                    |                                                                                                    |                                                                                                    |                                                                                                    |                                                                                                    |                                                                                                    | $\backslash$                                           |                                                                                                   |                                                                                                    |                                                                                                    |                                                                                                    |
| Home                                                                                                    | Terms And Co                                                                                                    | onditions                                                                                                    | Privacy Policy                                                                                                    |                                                                                                    |                                                                                                    | cesuri fil<br>National<br>Informatics<br>Centre                                                                       |                                                                                                    |                                                        | (                                                                                                 |                                                                                                    | /                                                                                                    |                                                                                                    |
| Disclaim<br>Tenders                                                                                                    | er RTI<br>Contact Us                                                                                                    | lcy                                                                                                    | SiteMap                                                                                                    |                                                                                                    |                                                                                                    | Content on this<br>ery regarding th<br>syal, System Ana                                                               | s website is published<br>is website please conta<br>lyst Email :- <b>online.upp</b>                                                                                                    | and man<br>act Web In<br>acc@nic.ir                    | aged by :<br>formatior                                                                            | UPPSC, Pra<br>Manager [V                                                                                                    | agraj For an<br>VIM]: Mr. Girisl                                                                                                    | y<br>h                                                                                                    |
|                                                                                                    |                                                                                                    |                                                                                                    |                                                                                                    |                                                                                                    |                                                                                                    |                                                                                                    |                                                                                                    |                                                        |                                                                                                   |                                                                                                    |                                                                                                    |                                                                                                    |
|                                                                                                    |                                                                                                    |                                                                                                    |                                                                                                    |                                                                                                    |                                                                                                    |                                                                                                    | Clie                                                                                                    | k her                                                  | e to v                                                                                            | view ad                                                                                                    | vertisen                                                                                                    | nent                                                                                                    |
|                                                                                                    |                                                                                                    |                                                                                                    |                                                                                                    |                                                                                                    |                                                                                                    |                                                                                                    |                                                                                                    | a                                                      | etans                                                                                             |                                                                                                    | ррту                                                                                                    |                                                                                                    |
|                                                                                                    |                                                                                                    |                                                                                                    |                                                                                                    |                                                                                                    |                                                                                                    |                                                                                                    |                                                                                                    |                                                        |                                                                                                   |                                                                                                    |                                                                                                    |                                                                                                    |
|                                                                                                    |                                                                                                    |                                                                                                    |                                                                                                    |                                                                                                    |                                                                                                    |                                                                                                    |                                                                                                    |                                                        |                                                                                                   |                                                                                                    |                                                                                                    |                                                                                                    |
|                                                                                                    | τ                                                                                                    | J <b>ttar P</b> i                                                                                                    | adesh ]                                                                                                    | Public Se                                                                                                    | ervice (                                                                                                    | Comn                                                                                                    | nission                                                                                                    |                                                        |                                                                                                   | इत्यानिष्ठा न्या<br>योग्यत<br>राष्ट्र                                                                                                    | यप्रियता <u>प्रतिम</u> ्हले<br>त का सम्मान<br>का निर्माण                                                                                                    | )                                                                                                    |
|                                                                                                    | τ                                                                                                    | Jttar Pı                                                                                                    | <b>adesh</b> ]                                                                                                    | Public Se<br>urba Gandhi Marg, Pr                                                                                                    | ervice (<br>rayagraj - 211018                                                                                                    | Comn                                                                                                    | nission                                                                                                    |                                                        |                                                                                                   | इत्यातिष्ठा न्या<br>योष्यत<br>राष्ट्र<br>रोग्या                                                                                                    | यप्रियता श्र <sub>तिस्</sub> रक्षे<br>ता का सम्मान<br>का निर्माण<br>मेता पारदर्शिता                                                                                                    | )                                                                                                    |
| Home Page > Notifications//                                                                                                    | L<br>udvertisements                                                                                                    | Jttar Pı                                                                                                    | •adesh ]<br>10, Kastu                                                                                                    | Public Se<br>urba Gandhi Marg, Pr                                                                                                    | ervice (<br>rayagraj - 211018                                                                                                    | Comn                                                                                                    | nission                                                                                                    |                                                        |                                                                                                   | इत्यांग्वर ज्या<br>बोच्चत<br>राष्ट्र<br>रोष्या                                                                                                    | चप्रियता ग्रहित्व<br>ता का सम्मान<br>का निर्माण<br>संता पारलीईलिंग                                                                                                    | )                                                                                                    |
| Home Page > Notifications//                                                                                                    | udvertisements<br>t Applicable for o                                                                                                    | Jttar Pr                                                                                                    | adesh ]<br><sup>10, Kastu</sup><br>mission O                                                                                                    | Public So<br>urba Gandhi Marg, Pr<br>Dnly                                                                                                    | ervice (                                                                                                    | Comn                                                                                                    | nission                                                                                                    |                                                        |                                                                                                   | र्शवनिष्ठा स्था<br>योषस्य<br>रोग्धर्मि                                                                                                    | वप्रियता भूमित्ता<br>ता का सम्मान<br>का निर्माण<br>मेंता पारसीगेला                                                                                                    | )<br><< Go to Hom                                                                                                    |
| Home Page > Notifications//<br>Advertisemen<br>Mode Of Recruitment                                                                                                    | dvertisements<br>t Applicable for o<br>Examination Name                                                                                                    | Jttar Pr<br>nline Sub                                                                                                    | radesh )<br>10, Kastu<br>mission O<br>Start Date                                                                                                    | Public Se<br>urba Gandhi Marg, Pr<br>Dnly<br>Fee Deposition                                                                                                    | ervice (<br>rayagraj - 211018<br>Form Submis                                                                                                    | comn                                                                                                    | nission                                                                                                    |                                                        |                                                                                                   | Cartan and a second second sec                                                                                                    | यप्रियता श्रत्ते कृत्<br>ता का सम्पान<br>का निर्माण<br>संग प्रसर्विण                                                                                                    | )<br><< Go to Hom                                                                                                    |
| Home Page > Notifications//<br>Advertisemen<br>Mode Of Recruitment<br>Direct                                                                                                    | dvertisements t Applicable for o Examination Name Direct Recruitment                                                                                                    | Jttar Pr<br>nline Sub<br>Advt. Number<br>Date<br>D-1/E-1/2023,                                                                                                    | radesh )<br>10, Kastu<br>mission O<br>Start Date                                                                                                    | Public Se<br>urba Gandhi Marg, Pr<br>Donly<br>Fee Deposition<br>Last Date<br>02/03/2023                                                                                                    | rayagraj - 211018<br>Form Submis<br>Last Date<br>06/03/2023                                                                                                    | comn                                                                                                    | User Instructions                                                                                                    |                                                        | View                                                                                              | Advertisem                                                                                                    | परिपका मुक्ति के कि<br>त का समान<br>का निर्माण<br>स्वा पास्टीली                                                                                                    | )<br><< Go to Hom<br>Apply                                                                                            |
| Home Page > Notifications//<br>Advertisemen<br>Mode Of Recruitment<br>Direct                                                                                                    | dvertisements t Applicable for o Examination Name Direct Recruitment                                                                                                    | Advt. Number<br>Date<br>D-1/E-1/2023,<br>02/02/2023                                                                                                    | radesh )<br>10, Kastu<br>mission O<br>Start Date<br>02/02/2023                                                                                                    | Public So<br>urba Gandhi Marg, Pr<br>Doly<br>Fee Deposition<br>Last Date<br>02/03/2023                                                                                                    | ervice (<br>rayagraj - 211018<br>Form Submis<br>Last Date<br>06/03/2023                                                                                                    | comm                                                                                                    | nission<br>User Instructions                                                                                                    |                                                        | View                                                                                              | Advertisem                                                                                                    | परिषक उस्ति के स्वार<br>ता वा समाय<br>संग पारसीला<br>समा पारसीला                                                                                                    | Go to Hom       Apply                                                                                                 |
| Home Page > Notifications//<br>Advertisemen<br>Mode Of Recruitment<br>Direct                                                                                                    | dvertisements t Applicable for o Examination Name Direct Recruitment                                                                                                    | Jttar Pr<br>nline Sub<br>Advt. Number<br>Date<br>D-1/E-1/2023,<br>02/02/2023                                                                                                    | radesh )<br>10, Kastu<br>mission O<br>Start Date<br>02/02/2023<br>परीक्षा का नाम : ' Di                                                                                                    | Public So<br>urba Gandhi Marg, Pr<br>Dnly<br>Fee Deposition<br>Last Date<br>02/03/2023                                                                                                    | ervice (<br>rayagraj - 211018<br>Form Submis<br>Last Date<br>06/03/2023                                                                                                    | ssion                                                                                                    | User Instructions                                                                                                    |                                                        | View                                                                                              | Advertisem                                                                                                    | वरित्वमा २२६ मे<br>तब समाव<br>सा वियाप<br>सा पारसील                                                                                                    | Go to Hom       Apply                                                                                                 |
| Home Page > Notifications//         Advertisemen         Vide Of Recruitment         Direct                                                                                                    | dvertisements<br>t Applicable for o<br>Examination Name<br>Direct Recruitment                                                                                                    | Jttar Pr<br>nline Sub<br>Advt. Number<br>Date<br>D-1/E-1/2023 ,<br>02/02/2023                                                                                                    | radesh ]<br>10, Kastu<br>mission O<br>Start Date<br>02/02/2023<br>परीक्षा का नाम : ' Di<br>जन्मदिपि, मोबाइल नंब                                                                                                    | Public So<br>urba Gandhi Marg, Pr<br>Doly<br>Fee Deposition<br>Last Date<br>02/03/2023                                                                                                    | ervice (<br>rayagraj - 211018<br>Form Submis<br>Last Date<br>06/03/2023<br>ज्ञापन संख्या : ' D-1/E<br>02/2023 '<br>त करते है तो आपकी स                                                                                                    | Comn<br>ssion<br>E-1/2023<br>सारी सुचना इस न                                                                          | uission<br>User instructions<br>ए आवेदन के लिए स्वतः र                                                                                                    | ]                                                      | View .<br>ने योग्य प्रा                                                                           | स्ति प्रति का<br>संसक<br>राज्य<br>स्ति में प्रदर्शि                                                                                                    | वदिवमा उक्क के<br>तब समान<br>सा नवाफ<br>सा नवाफ<br>सा नवाफी<br>त हो जाएगी, जि                                                                                                    | Go to Hom       Apply                                                                                                 |
| wode Of Recruitment<br>Direct<br>*** नोट : अगर आप पूर्व में आवे                                                                                                    | dvertisements<br>t Applicable for o<br>Examination Name<br>Direct Recruitment                                                                                                    | Jttar Pr<br>nline Sub<br>Advt. Number<br>Date<br>D-1/E-1/2023 ,<br>02/02/2023                                                                                                    | radesh )<br>10, Kastu<br>mission O<br>Start Date<br>02/02/2023<br>परीक्षा का नाम : ' Di<br>जन्माविषि, मोबाहत नंब<br>सारी प्रा<br>Date for ca                                                                                                    | Public So<br>urba Gandhi Marg, Pr<br>Dnly<br>Fee Deposition<br>Last Date<br>02/03/2023<br>irect Recruitment ', वि<br>विज्ञापन प्रारंभ विषि : 02/<br>ार या ई-मेल आईडी) 1 प्रस्तुत<br>थांगिक सुचनाओं को पुन: न<br>alculating cut of                                                                                              | ervice (<br>rayagraj - 211018<br>Form Submis<br>Last Date<br>06/03/2023<br>(ज्ञापन संख्या : ' D-1/E<br>02/2023 '<br>व करते हे तो आपकी स्<br>ही भरना पड़ेगा   <br>' age :-01/07/22                                                                                    | Comn<br>ssion<br>इ.1/2023<br>शरी सूचना इस न                                                                           | user Instructions<br>ए आवेदन के लिए स्वतः र                                                                                                    | )                                                      | View .<br>ने योग्य प्रा                                                                           | effects का<br>संसक<br>रोग्यत                                                                                                    | वरियमा उक्त के<br>त वह स्थान<br>स्था निर्णल<br>स्था निर्णल<br>स्था निर<br>स्था निर<br>स्था निर<br>स्य निर<br>स्था निर<br>स्य निर<br>स्था निर<br>स्था निर<br>स्य निर<br>स्था निर<br>स्य निर<br>स्था निर<br>स्य निर<br>स्य स्था निर<br>स्य स्था निर<br>स्य स्था नि स्था निर<br>स्य स्था निर<br>स्य स्था निर<br>स्य स्य स्था निर<br>स्य स्था निर<br>स्य                                                                                                    | )<br>Apply<br>सससे आपको अप                                                                                            |
| Home Page > Notifications//<br>Advertisemen<br>Mode Of Recruitment<br>Direct<br>*** नोट : अगर आप पूर्व में आर्वी<br>Sr.No. Directorate/D                                                                                                    | dvertisements<br>t Applicable for o<br>Examination Name<br>Direct Recruitment<br>देव किसी भी आवेदन पत्र की सूचना [ (रजिन                                                                                                    | Jttar Pr<br>nline Sub<br>Advt. Number<br>Date<br>D-1/E-1/2023 ,<br>02/02/2023                                                                                                    | radesh )<br>10, Kastu<br>mission O<br>Start Date<br>02/02/2023<br>परीक्षा का नाम : ' Di<br>लग्मविषि, मोबाहव नंब<br>सारी प्रा<br>Date for ca                                                                                                    | Public So<br>urba Gandhi Marg, Pr<br>Dnly<br>Fee Deposition<br>Last Date<br>02/03/2023<br>irect Recruitment ', वि<br>विज्ञापन प्रारंभ विथि : 02/<br>प्राप्त देमेल आईटी) प्रस्तुत<br>यादिक सुबनाओं को पुन: न<br>alculating cut of                                                                                               | ervice (<br>rayagraj - 211018<br>Form Submis<br>Last Date<br>06/03/2023<br>शापन संख्या : ' D-1/E<br>02/2023 '<br>व करते हे तो आपकी स<br>ही भरना पड़ेगा   <br>' age :-01/07/2                                                                                         | Comn<br>ssion<br>इ.1/2023<br>श023<br>Nature                                                                           | User Instructions<br>ए आवेदन के लिए स्वतः स<br>Pay Scale                                                                                                    | ांगदन कर                                               | View.<br>ने योग्य प्रा<br>Upper                                                                   | Advertisent                                                                                                    | वरिषमा अस्ति के<br>तब समान<br>सा निर्णण<br>सा निर्णण<br>सा निर्ण<br>सा निर्णण<br>सा निर्णण<br>सा ना ना ना ना ना ना ना ना ना ना ना ना ना                                                                                                    | So to Hom Apply सस आपको अप Opt Option                                                                                 |
| Home Page > Notifications//<br>Advertisemen<br>Mode Of Recruitment<br>Direct<br>*** नोट : अगर आप पूर्व में आवे<br>Gr.No.<br>Dept.<br>Wise                                                                                                    | dvertisements<br>t Applicable for o<br>Examination Name<br>Direct Recruitment                                                                                                    | Jttar Pr<br>nline Sub<br>Advt. Number<br>Date<br>D-1/E-1/2023 ,<br>02/02/2023                                                                                                    | radesh )<br>10, Kastu<br>mission Q<br>Start Date<br>02/02/2023<br>परीक्षा का नाम : ' Di<br>जन्मतिपि, मोबाहुल नंब<br>सारी प्रा<br>Date for ca                                                                                                    | Public So<br>urba Gandhi Marg, Pr<br>Dnly<br>Fee Deposition<br>Last Date<br>02/03/2023<br>irect Recruitment ', वि<br>विश्वरापन प्रारंभ विषि : 02/<br>पर या ई-मेल आईडी) ) प्रस्तुत<br>थामिक सूचनाओं को पुन: न<br>alculating cut of                                                                                              | ervice (<br>rayagraj - 211018<br>Form Submis<br>Last Date<br>06/03/2023<br>(वापन संख्या : ' D-1/E<br>02/2023 '<br>व करते हे तो आपकी स्<br>ही भरना पड़ेगा   <br>' age :-01/07/2                                                                                       | Comn<br>ssion<br>धरी सूचना इस न<br>धर23<br>Nature                                                                     | User instructions<br>ए आवेदन के शिए स्पतः स<br>Pay Scale                                                                                                    | iपादन कर<br>Lower<br>Age                               | View<br>ने योग्य प्रा<br>Upper<br>Age                                                             | Advertisem<br>هو با با برواعا<br>مربع با برواعا<br>مربع با برواعا<br>مربع با برواعا<br>مربع با برواعا<br>مربع با برواعا<br>مربع با برواعا<br>مربع با برواعا<br>مربع با مربع با برواعا<br>مربع با برواعا<br>مربع با برواعا مربع با برواعا مربع با برواع مربع با مراع مرب | बरियम उक्त के<br>एक समाय<br>सा वास्त्रीण<br>सा पारलीण<br>सा पारलीण<br>सा पारलीण<br>सा पारलीण<br>सा पारलीण<br>सा पारलीण<br>सा पारलीण<br>सा पारलीण<br>सा पारलीण<br>सा पारलीण<br>सा पारली<br>सा पारली<br>सा प पारली<br>स प पारली<br>स प पारली<br>सा प पारली<br>स प पारली<br>स प प पारली<br>स                                                                                                    | << Go to Hon<br>Apply<br>(ससे आपक) अप<br>Opt Option                                                                   |
| Home Page > Notifications//         Home Page > Notifications//         Advertisemen         Advertisemen         Mode Of Recruitment         Direct         *** नोट : अगर आप पूर्व में आवी         Sr.No.       Directorate/D         Dept.       PROHJBITION (E                                                                                                    | dvertisements<br>t Applicable for o<br>Examination Name<br>Direct Recruitment<br>देव किसी भी आवेदन पत्र की सुचना [ (रजिन<br>epartment Name                                                                                                    | Jttar Pr<br>nline Sub<br>nline Sub<br>nline Sub<br>nline Sub<br>nline Sub<br>nline Sub<br>nline Sub<br>sub<br>nline Sub<br>nline Sub<br>sub<br>nline Sub<br>nline Sub<br>sub<br>nline Sub<br>sub<br>sub<br>nline Sub<br>sub<br>sub<br>sub<br>sub<br>sub<br>sub<br>sub<br>s                                                                                                    | radesh )<br>10, Kastu<br>mission O<br>Start Date<br>02/02/2023<br>परीक्षा का नाम : ' Di<br>जन्मतिथि, मोबाइत नंब<br>सारी प्रा<br>Date for cz<br>st/Vacancy Name<br>GIONAL PROHIBITIC<br>FICER,S-04/01                                                                                 | Public So<br>arba Gandhi Marg, Pr<br>Dnly<br>Fee Deposition<br>Last Date<br>02/03/2023<br>irect Recruitment ', वि<br>विद्यापन प्रारंभ विषि : '02/<br>हर या ई-मेल आईकी) 1 प्रस्तुर<br>यमिक सूचनाओं को पुन: न<br>alculating cut of                                                                                               | ervice (<br>rayagraj - 211018<br>Form Submis<br>Last Date<br>06/03/2023<br>द्वापन संख्या : ' D-1/E<br>02/2023 '<br>द करते हे तो आपकी स<br>ही भरना पड़ेगा   <br>' age :-01/07/2                                                                                       | Comn<br>ssion<br>६-1/2023<br>सरी सुलना इस न<br>2023<br>Vature                                                         | nission<br>User Instructions<br>ए आनेदन के लिए स्वतः र<br>Pay Scale                                                                                                    | iपादन कर<br>Lower<br>Age<br>21                         | View<br>ने योग्य प्रा<br>Upper<br>Age<br>40                                                       | Advertisem<br>هر با بروالا<br>مربع<br>مربع<br>مربع<br>مربع<br>مربع<br>مربع<br>مربع<br>مربع                                                                                                    | बरिक्का २०२० के<br>तब समाव<br>सा वियंक<br>सा पारली                                                                                                    | << Go to Hom<br>Apply<br>सस आपको अप<br>Opt Option<br>Registratio                                                      |
| אושים אייי איין איין איין איין איין איין אי                                                                                                    | kdvertisements<br>t Applicable for o<br>Examination Name<br>Direct Recruitment<br>देव किसी भी आवेदन पत्र की सूचना ( राजिन<br>epartment Name<br>xcrise) DEPARTMENT U.P.                                                                                                    | Uttar Pr<br>nline Sub<br>Advt. Number<br>Date<br>D-1/E-1/2023 ,<br>02/02/2023<br>\$ , No. Po<br>Post<br>Wise<br>1. RE<br>OF<br>CO<br>CO<br>CO<br>CO<br>CO<br>CO<br>CO<br>CO<br>CO<br>CO                                                                                                    | radesh )<br>10, Kastu<br>10, Kastu<br>mission O<br>Start Date<br>02/02/2023<br>परीक्षा का नाम : ' Di<br>drynfaft, प्रोबाहत नंब<br>सारी प्रा<br>Date for ca<br>st/Vacancy Name<br>GIONAL PROHIBITIC<br>FICER, 5-04/01<br>CHNICAL OFFICER, L                                           | Public So<br>urba Gandhi Marg, Pr<br>Dnly<br>Fee Deposition<br>Last Date<br>02/03/2023<br>irect Recruitment ', वि<br>विद्यापन प्रारंभ विथि : '02/<br>पर या ई-मेल आईडी) प्रस्तुत<br>योगिक सूचनाओं को पुन: न<br>alculating cut of<br>c, Deptt. No.                                                                               | ervice (<br>rayagraj - 211018<br>Form Submis<br>Last Date<br>06/03/2023<br>शापन संख्या : ' D-1/E<br>02/2023 '<br>त करते हे तो आपकी स्<br>ही भरना पड़ेगा   <br>' age :-01/07/2                                                                                        | Comm<br>ssion<br>E-1/2023<br>पारी सूचना इस न<br>2023<br>Nature<br>-/Gazetted                                          | User Instructions<br>ए आवेदन के लिए स्वतः र<br>Pay Scale<br>9300-34800<br>56100-177500                                                                                                    | iurदन कर<br>Age<br>21<br>21                            | View.<br>ने योग्य प्रा<br>Upper<br>Age<br>40<br>40                                                | Advertiserr<br>مربع با بروالا<br>مربع با بروالا<br>مربع می مربع مربع با بروالا<br>مربع ما مرالا<br>مربع ما مربع ما مربع ما مرالا<br>مربع ما مربع ما مرال ما ما ما ما ما ما ما ما ما ما ما ما ما                                                                                                    | वरिषक रुक्<br>त हो जाएगी, जि<br>Quali<br>Fication<br>View<br>View                                                                                                    | << Go to Hom<br>Apply<br>सस ेआपको अप<br>Opt Option<br>Registratio                                                     |
| Home Page > Notifications//         Advertisemen         Advertisemen         Mode Of Recruitment         Direct         Sr.No.       Directorate/D         Sr.No.       Directorate/D         1.       PROHIBITION (E         2.       DEPARTMENT O         3.       UTTAR PRADESH                                                                                                    | dvertisements<br>t Applicable for o<br>Examination Name<br>Direct Recruitment<br>देव किसी भी आवेदन पत्र की सुबना ( (रजि<br>क्वार्म्सिक्स प्राय की सुबना ( (रजि<br>स्वार्म्सिक्स प्राय की सुबना ( रजि<br>स्वार्म्सिक्स प्राय की सुबना ( रजि                                                                                                    | Uttar Pr<br>nline Sub<br>Advt. Number<br>Date<br>D-1/E-1/2023,<br>02/02/2023<br>Sr. No. Po<br>Post<br>Wise<br>1. RE<br>07<br>2. EF<br>ST<br>NT 3. AS                                                                                                    | radesh )<br>10, Kastu<br>mission O<br>Start Date<br>02/02/2023<br>परीक्षा का नाम : ' Di<br>जन्मतिपि, मोबाइल नंब<br>सारी प्र<br>Date for ca<br>st/Vacancy Name<br>GIONAL PROHIBITIC<br>cHNICAL OFFICER, L<br>RWICE),S-05/01<br>SISTANT DRILLING E                                     | Public So<br>urba Gandhi Marg, Pr<br>Dnly<br>Fee Deposition<br>Last Date<br>02/03/2023<br>irect Recruitment ', वि<br>विक्रापन प्रारंभ विथि : ' 02/<br>परिष धुद्-ाओं को पुन- न<br>alculating cut of<br>e, Deptt. No.                                                                                                    | ervice (<br>rayagraj - 211018<br>Form Submit<br>Last Date<br>06/03/2023<br>आपन संख्या : ' D-1/E<br>102/2023 '<br>a करते हे वो आपकी स्<br>ही भरना पड़ेगा   <br>' age :-01/07/2                                                                                        | Comm<br>ssion<br>ध्री सूचना इस न<br>2023<br>Nature<br>-/Gazetted<br>-/Gazetted                                        | Dission           User instructions           ए आनेदन के लिए स्पतः स           Pay Scale           9300-34800           56100-177500           56100-177500                                                                                                    | iuiqei etti<br>Age<br>21<br>21<br>21<br>21             | View<br>ने योग्य प्रा<br>Upper<br>Age<br>40<br>40                                                 | Advertisem<br>هم با برواف<br>مربع<br>مربع<br>مربع<br>مربع<br>مربع<br>مربع<br>مربع<br>مربع                                                                                                    | बरियम २०२०<br>मा वड समाय<br>सा वासर्वजन<br>सा वासर्वजन<br>सा वास्त्र का वासर्वजन<br>सा वासर्वजन<br>सा वार्यजन<br>सा वार्यजन<br>सार                                                                                                    | << Go to Hom<br>Apply<br>रससे आपको अप<br>Opt Option<br>Registratio<br>Registratio                                     |
| Home Page > Notifications//         Home Page > Notifications//         Advertisemen         Advertisemen         Vide Of Recruitment         Direct         *** fild: orret ont up of if ond         Sr.No.       Directorate/D         Dept.       PROHIBITION (E         1.       PROHIBITION (E         2.       DEPARTMENT O         3.       UTTAR PRADESI         4.       UTTAR PRADESI                                                                                                    | dvertisements t Applicable for o  t Applicable for o  t Applicabl                                                                                                    | Jttar Pr       nline Sub       Advt. Number<br>Date       D-1/E-1/2023,<br>02/02/2023       R       Sr. No.<br>Post<br>Wise       International Stress       1.       2.       2.       2.       3.       4.                                                                                                    | radesh )<br>10, Kastu<br>10, Kastu<br>mission O<br>Start Date<br>02/02/2023<br>परीक्षा का नाम : 'Di<br>orailविंग, मोबाहल नंब<br>सारी प्रा<br>Date for ca<br>st/Vacancy Name<br>GIONAL PROHIBITIC<br>FICER,S-04/01<br>CHNICAL OFFICER, L<br>RVICE),S-05/01                            | Public So<br>arba Gandhi Marg, Pr<br>Dnly<br>Fee Deposition<br>Last Date<br>02/03/2023<br>rect Recruitment ', वि<br>विश्वापन प्रारंभ तिथि: ' 02/<br>rर या ई-मेल आईडी) प्रस्तुत्<br>याकिक सूचनाओं को पुन: न<br>alculating cut of<br>c, Deptt. No.                                                                               | ervice (<br>rayagraj - 211018<br>Form Submis<br>Last Date<br>06/03/2023<br>द्वापन संख्या : ' D-1/E<br>02/2023 '<br>a करते हे वो आपकी स<br>ही भरना पड़ेगा   <br>' age :-01/07/2                                                                                       | Comm<br>ssion<br>E-1/2023<br>सरी स्वना इस न<br>2023<br>Vature<br>-/Gazetted<br>-/Gazetted                             | nission<br>User Instructions<br>ए आनेदन के लिए स्वतः स<br>Pay Scale<br>9300-34800<br>56100-177500<br>56100-177500                                                                                                    | ічіст ФХ<br>Lower<br>Age<br>21<br>21<br>21<br>21<br>35 | View<br>ने योग्य प्रा<br>Upper<br>Age<br>40<br>40<br>40<br>50                                     | Advertisem<br>هر با بروالا<br>مرابع<br>مرابع<br>مرابه<br>مرابه<br>مرابه<br>مرابه<br>مرابه<br>ما<br>م<br>مرابع<br>مرابع<br>مرابع<br>مرابع<br>مرابع<br>مرابع<br>مرابع<br>مرابع<br>مرابع<br>مرابع<br>مرابع<br>مرابع<br>مرابع<br>مرابه<br>مرابه<br>مرابه<br>مرابه<br>مرابه<br>مرابه<br>مرابه<br>مرابه<br>مرابه<br>مرابه<br>مرابه<br>مراب<br>مرابه<br>مراب<br>م<br>مرابه<br>مراب<br>مرما<br>مراب<br>م<br>م<br>م<br>م<br>م<br>م<br>م<br>م<br>م<br>م<br>م<br>م<br>م<br>م<br>م<br>م<br>م<br>م<br>م                                                                                                    | बरिका २६ के<br>त हा मार<br>सा वास्ती<br>सा वास्ती सा वास्ती<br>सा वास्ती<br>सा वा<br>सा वा वा<br>सा वा वा<br>सा वा वा<br>सा वा वा वा<br>सा वा वा<br>सा वा वा वा<br>सा वा वा<br>सा वा वा<br>सा वा वा वा<br>सा वा वा<br>सा वा वा वा वा वा वा<br>सा वा वा<br>सा वा वा वा वा वा वा<br>सा वा वा<br>सा वा वा वा वा वा वा<br>सा वा वा<br>सा वा वा वा वा<br>सा वा<br>सा वा वा वा वा वा<br>सा वा वा वा वा वा वा<br>सा वा वा वा वा वा वा वा वा वा वा वा वा वा                                                                                                    | << Go to Hom<br>Apply<br>सरसे आपको अप<br>Opt Option<br>Registratio<br>Registratio<br>Registratio                      |
| אושים אייי אולי       אושים אייי אולי         אייי אולי אולי       אושים אייי אולי         אייי אולי אולי       אושים אייי אולי         אייי אולי אולי       אושים אייי אולי         אייי אולי אולי       אושים אייי אולי         אייי אולי אולי       אושים אייי אולי         אייי אולי אולי       אושים אייי אולי         אייי אולי אולי       אושים אייי אולי אולי         גייי אולים אייי אולים אייי אולי אולי       אושים אייי אולים אייי אולים אייי אולים אייי אולים אייי אולים אייי אולים אייי אולים אייי אולים אייי אולים אייי אולים אייי אולים אייי אולים אייי אולים אייי אייי אייי אייי אולים אייי אייי אייי אייי אייי אייי אייי א | للاب<br>dvertisements<br>t Applicable for o<br>Examination Name<br>Direct Recruitment<br>Direct Recruitment<br>da किसी भी आवेदन पत्र की सूचना ( راآب<br>gata bether the second second                                                                                                    | Advt. Number<br>Date     الالعام الحالي       D-1/E-1/2023 ,<br>02/02/2023     الحالي       Control (Control (Contro (Contro) (Control (Control (Control (Control (Contro) (Control | radesh )<br>10, Kastu<br>10, Kastu<br>mission Q<br>Start Date<br>02/02/2023<br>परीक्षा का नाम : 'Di<br>जन्मदिपि, मोबाहुव नंब<br>सारी प्रा<br>Date for cc<br>st/Vacancy Name<br>GIONAL PROHIBITIC<br>CHNICAL OFFICER, L<br>SISTANT DRILLING E<br>INCIPALS,5-09/01<br>INCIPALS,5-11/01 | Public So<br>urba Gandhi Marg, Pr<br>Dnly<br>Fee Deposition<br>Last Date<br>02/03/2023<br>irect Recruitment ', वि<br>विश्वापन प्रारंभ विथि : 02/<br>परिक सुनाओं को पुन: न<br>alculating cut of<br>c, Deptt. No.                                                                                                    | ervice (<br>rayagraj - 211018<br>Form Submis<br>Last Date<br>06/03/2023<br>[शापन संख्या : ' D-1/E<br>02/2023 '<br>व करते है तो आपकी स्<br>ही भरना पढ़ेगा   <br>' age :-01/07/2                                                                                       | Comm<br>ssion<br>E-1/2023<br>utी सुवना इस न<br>U223<br>Vature<br>-/Gazetted<br>-/Gazetted<br>-/Gazetted<br>-/Gazetted | Dission           User Instructions           و منافع المرابع           و منافع المرابع                                                                                                    | ічіся ФХ<br>Аде<br>21<br>21<br>35<br>35                | View<br><b>Upper</b><br>Age<br>40<br>40<br>50<br>50                                               | Advertiserr<br>Total<br>No.Of<br>Post<br>2<br>1<br>4<br>6                                                                                                    | बरिषक के<br>एक समाय<br>सा वारली<br>सा पारली<br>सा प प पारली<br>सा प प पारली<br>स प पारली<br>स प प प पारली<br>सा प प पारली<br>स                                                                                                    | So to Hom Apply ससे आपको अप Opt Option Registratio Registratio Registratio Registratio Registratio Registratio        |
| Home Page > Notifications//         Advertisemen         Advertisemen         Mode Of Recruitment         Direct         *** नोट : अगर आप पूर्व में आवे         Sr.No.       Directorate/D         Dept.         Nise         1.       PROHIBITION (E         2.       DEPARTMENT O         3.       UTTAR PRADESI-         4.       UTTAR PRADESI-         5.       UTTAR PRADESI-                                                                                                    | Advertisements<br>t Applicable for o<br>Examination Name<br>Direct Recruitment<br>Direct Recruitment<br>dar किसी भी आवेदन पत्र की सुलगा ( (रक्ति<br>car किसी भी आवेदन पत्र की सुलगा ( (रक्ति<br>car beat of the second of the second of the sec                                                                                                    | Jttar Pr       nline Sub       Advt. Number       Date       D-1/E-1/2023 ,       Q./OZ/2023       R       Sr. No.       Post       Wise       1.       2.       1.       2.       2.       4.       5.                                                                                                    | statesh )<br>10, Kastu<br>mission O<br>Start Date<br>02/02/2023<br>परीक्षा का नाम : ' Di<br>जन्मतिथि, मोबाइस नंब<br>सारी प्र<br>Date for ca<br>st/Vacancy Name<br>GIONAL PROHIBITIC<br>FICER, 5-04/01<br>CHNICAL OFFICER, L<br>RWICE),5-05/01<br>INCIPALS, S-01/01                   | Public So<br>urba Gandhi Marg, Pr<br>Dnly<br>Fee Deposition<br>Last Date<br>02/03/2023<br>irect Recruitment ', वि<br>विक्रापन प्रारंभ विथि : 02/<br>परिष द्वावाओं को पुन: न<br>alculating cut of<br>e, Deptt. No.<br>DN AND SOCIAL UPLIFT<br>J.P. EXCISE (TECHNICAL<br>ENGINEER,S-06/01                                        | ervice (<br>rayagraj - 211018<br>Form Submis<br>Last Date<br>06/03/2023<br>आपन संख्या : 10-1/E<br>102/2023 '<br>a करते है वो आपकी स्<br>ही भरना पड़ेगा   <br>' age :-01/07/2                                                                                         | Comm<br>ssion<br>:=1/2023<br>सरी सुचना इस न<br>2023<br>Vature<br>-/Gazetted<br>-/Gazetted<br>-/Gazetted<br>-/Gazetted | Dission           User Instructions           v आनेदन के लिए स्वतः स           Pay Scale           9300-34800           56100-177500           56100-177500           123100-215900           123100-215900                                                                                                    | iuiqei etc<br>Age<br>21<br>21<br>21<br>35<br>35        | View<br><b>View</b><br><b>Upper</b><br><b>Age</b><br>40<br>40<br>50<br>50                         | Advertisem                                                                                                    | aftran कर कर<br>In as suma<br>an fautre<br>an sti auret<br>an sti auret<br>an sti auret<br>an sti<br>auret<br>an sti<br>auret<br>an sti<br>auret<br>an sti<br>auret<br>auret | << Go to Hom (ح Go to Hom (Apply) तससे आपको अप Opt Option Registratio Registratio Registratio Registratio Registratio |
| Home Page > Notifications//         Home Page > Notifications//         Advertisemen         Advertisemen         Wode Of Recruitment         Direct         *** sild: : ant ant uff if and         Sr.No.       Directorate/D         Dept.         Vise       PROHIBITION (E         1.       PROHIBITION (E         2.       DEPARTMENT O         3.       UTTAR PRADESI         4.       UTTAR PRADESI         5.       UTTAR PRADESI         5.       UTTAR PRADESI                                                                                                    | Advertisements<br>t Applicable for o<br>Examination Name<br>Direct Recruitment<br>Direct Recruitment<br>Direct Recr | Jttar Pr       nline Sub       Advt. Number Date       D-1/E-1/2023, 02/2/2023       Q./U2/2023       Q.       Sr. No. Post Wise       1.       2.       2.       3.       4.       5.       state                                                                                                    | radesh 1<br>10, Kastu<br>mission 0<br>Start Date<br>02/02/2023<br>परीक्षा का नाम : ' Di<br>oruldिं, मोबाहत नंब<br>सारी प्रा<br>Date for cz<br>st/Vacancy Name<br>GIONAL PROHIBITIC<br>FICER,S-04/01<br>CHNICAL OFFICER, L<br>RVICE,S-05/01<br>INCIPALS,S-09/01<br>INCIPALS,S-11/01   | Public So<br>urba Gandhi Marg, Pr<br>Dnly<br>Fee Deposition<br>Last Date<br>02/03/2023<br>trect Recruitment ', वि<br>विश्वापन प्रारंभ विविः : 02/<br>पर या ई-मेल आईक्षी) ] प्रस्तुत्<br>यमिक सूचनाओं को पुन: न<br>alculating cut of<br>alculating cut of<br>DN AND SOCIAL UPLIFT<br>J.P. EXCISE (TECHNICAL<br>ENGINEER,5-06/01 | Form Submit           Last Date           06/03/2023           קוערו संख्या : ' D-1/E           02/2023 '           व करते हे वो आपकी स           1 अवरा पड़ेगा              ' age :-01/07/2           '           -           -           -           -           - | Comm<br>ssion<br>E-1/2023<br>सरी सुवना इस न<br>2023<br>Vature<br>-/Gazetted<br>-/Gazetted<br>-/Gazetted<br>-/Gazetted | nission<br>User Instructions<br>و مالطوح کې دولو دولو د<br>و مالطوح کې دولو دولو د<br>و مالطوح کې دولو د<br>و مالطوح کې دولو د<br>مالطوح کې دولو د<br>و مالطوح کې دولو د<br>و مالطوح کې دولو د<br>و مالطوح کې دولو د<br>مالطوح کې دولو د<br>و مالطوح کې دولو د<br>و مالطوح کې د مالطوح کې د<br>و مالطوح کې د مالطوح کې د<br>و مالطوح کې د مالطوح کې د<br>و مالطوح کې د مالطوح کې د<br>و مالطوح کې د مالطوح کې د<br>و مالطوح کې د مالطوح کې د<br>و مالطوح کې د مالطوح کې د<br>و مالطوح کې د مالطوح کې د<br>و مالطوح کې د مالطوح کې د<br>و مالطوح کې د<br>و مالطوح کې د<br>مالطوح کې د<br>و مالطوح کې د<br>و مالطوح کې د<br>و مالطوح کې د<br>و مالطوح کې د<br>و مالطوح کې د<br>و مالطوح کې د<br>و مالطوح کې د<br>و مالطوح کې د<br>مالطوح کې د<br>و مالطوح کې د<br>و مالطوح کې د<br>مالطوح کې د<br>و مالطوح کې د<br>و مالطوح کې د<br>و مالطوح کې د<br>و مالطوح کې د<br>و مالطوح کې د<br>و مالطوح کې د<br>و مالطوح کې د<br>و مالطوح کې د<br>و مالطوح کې د<br>و مالطوح کې د<br>و مالطوح کې د<br>و مالطو کې د<br>و مالطوح کې د<br>و مالطو کې د<br>و مالطو کې د<br>و مالطو کې د<br>و مالطو کې د<br>و مالطو کې د<br>و مالطو کې د<br>و مالطو کې د<br>و مالطو کې د<br>و مالطو کې د<br>و مالطو کې د<br>و مالطو کې د<br>و مالطو کې د<br>و مالطو کې د<br>و مالطو کې د<br>و مالطو کې د<br>و مالطو کې د<br>و مالطو کې د<br>و مالطو کې د<br>مالطو کې د<br>و مالطو کې د<br>مالطو کې د<br>و مال | ічіст Фх<br>Аде<br>21<br>21<br>21<br>21<br>35<br>35    | View           ने योग्य प्रा           Upper           Age           40           50           50 | Advertisem<br>هم با بروالا<br>مربع<br>مربع<br>مربع<br>مربع<br>مربع<br>مربع<br>مربع<br>مربع                                                                                                    | الالتعبير بي<br>التعبير المراجع<br>التعبير المراجع<br>التعبير المراجع<br>التعبير المراجع<br>التعبير المراجع<br>التعبير المراجع<br>التعبير<br>التعبير<br>المعبير<br>المعبير<br>المعبرم<br>المعبرم<br>المعبرم<br>المعبرم<br>المعبرم<br>المعبرم<br>المعبرم<br>المعممرم<br>المعممرماممممم<br>المعممممممممممممممممممممممممممممممممممم                                                                                                    | < Go to Hom<br>Apply<br>सस े आपको अप<br>Opt Option<br>Registratio<br>Registratio<br>Registratio<br>Registratio        |

|                                                                                                    |                                                                                                    |                                                                                                    | Thursday, 2 Feb, 2023 05:                                                                                                    | 30:38 PM NIC NATIONAL<br>CENTRE Setting En                                                                                                    |
|----------------------------------------------------------------------------------------------------|----------------------------------------------------------------------------------------------------|----------------------------------------------------------------------------------------------------|----------------------------------------------------------------------------------------------------|----------------------------------------------------------------------------------------------------|
|                                                                                                    | Uttar Pradesh<br>10, Ka                                                                                                    | Public Service Comm<br>sturba Gandhi Marg, Prayagraj - 211018                                                                                                    | nission                                                                                                    | ्रिमितः साथाप्रियमा १९२२<br>योपना का सम्मान<br>प्राप्तका किर्मा<br>गेण्वसीमा सार्फीता                                                                                                    |
| Home Page > Notifications/Advertisements > C                                                                                                    | Candidate's Affirmation                                                                                                    |                                                                                                    |                                                                                                    |                                                                                                    |
| Candidate's Affirmatio<br>Ione : अगर आप पूर्व में आवेदित किसी भी आवेदन पत्र न<br>ाथमिक सुवनाओं को युन्त- नहीं भरना पड़ेगा                                                                                                    | <b>ो</b><br>की सूचना [ (रजिस्ट्रेसन संख्या) या (नाम, जन्मतिथि, मोबाइत नंबर                                                                                                    | र या ई-मेल आईडी) ; प्रस्तुत करते है तो आपकी सारी सूचना इस नए अ                                                                                                    | Know your R<br>।।वेदन के लिए स्वतः संपादन करने य                                                                                                    | egistration Number 🕜 < Go to Hom<br>गय प्रारूप में प्रदर्शित हो जाएगी, जिससे आपको अपनी र                                                                                                    |
| क्या आपने पूर्व में कभी भी लोक सेवा आयोग द्वा                                                                                                    | रा आयोजित किसी पद हेतु ऑनलाइन पद्धति से आवेदन किया है                                                                                                    | ? ( हाँ / नहीं )                                                                                                    |                                                                                                    | Please Select                                                                                                    |
|                                                                                                    |                                                                                                    |                                                                                                    |                                                                                                    | Please Select<br>Yes<br>No                                                                                                    |
| Home<br>Hyper Linking Policy<br>Disclaimer<br>Tenders                                                                                                    | Terms And Conditions Privacy Policy<br>Copyright Policy Screen Accessibility<br>RTI SiteMap<br>Contact US                                                                                                    | © Content o<br>query regarding<br>Goyal, System And                                                                                                    | If you have app<br>on Yes and en<br>oth                                                                                                    | lied online earlier then clinter registration number)<br>erwise select No                                                                                                    |
|                                                                                                    |                                                                                                    |                                                                                                    |                                                                                                    |                                                                                                    |
|                                                                                                    |                                                                                                    |                                                                                                    |                                                                                                    |                                                                                                    |
| 5: Procedure to fil                                                                                                    | I the application form                                                                                                    | by using the previous re                                                                                                    | edistration nu                                                                                                    | umber of the Applic                                                                                                    |
|                                                                                                    | the second second second second second second second second second second second second second second second se                                                                                                    |                                                                                                    | 1.0.0                                                                                                    |                                                                                                    |
|                                                                                                    |                                                                                                    |                                                                                                    |                                                                                                    |                                                                                                    |
|                                                                                                    |                                                                                                    |                                                                                                    | Tuesday, 24 Jan, 2023 05                                                                                                    | :41:52 PM NIC REAL Setting E                                                                                                    |
|                                                                                                    | Uttar Pradesh                                                                                                    | Public Service Comm<br>sturba Gandhi Marg, Prayagraj - 211018                                                                                                    | Tuesday, 24 Jan, 2023 05                                                                                                    | :41:52 PM NIC HARMANS & Setting E                                                                                                    |
| Home Page > Notifications/Advertisements > C                                                                                                    | Uttar Pradesh<br>10, Ka                                                                                                    | Public Service Comm<br>sturba Gandhi Marg, Prayagraj - 211018                                                                                                    | Tuesday, 24 Jan, 2023 05<br>mission                                                                                                    | 241:52 PM NIC Massaches & Setting E                                                                                                    |
| Home Page > Notifications/Advertisements > C<br>Candidate's Affirmation<br>তাহ : এনহ আব ঘূর্ব में आवेदित किसी भी आवेदन पत्र य                                                                                                    | Uttar Pradesh<br>10, Ka<br>andidate's Affirmation<br>n<br>की सुवना [ (र्थनिस्ट्रेसन संख्या) या (नाम, जन्मतिपि, मोबाइब नंबर                                                                                                    | Public Service Comm<br>sturba Gandhi Marg, Prayagraj - 211018<br>र या ई-मेल आईडी) । प्रस्तुत करते है तो आपकी सारी सुचना इस नए २                                                                                                    | Tuesday, 24 Jan, 2023 05<br>mission<br>Know your R                                                                                                    | 241:52 PM NIC Marganes & Setting<br>Setting                                                                                                    |
| Home Page > Notifications/Advertisements > C<br>Candidate's Affirmation<br>ore: अगर आप पूर्व में आवेदित किसी भी आवेदन पत्र र<br>ाधमिक सूचनाओं को पुन: नहीं भरना पढ़ेगा । ]<br>या आपने पूर्व में कभी भी लोक सेवा आयोग द्वा                                                                                                    | Uttar Pradesh<br>10, Ka<br>andidate's Affirmation<br>n<br>की सुचना [ (जिस्ट्रेशन संख्या) या (नाम, जन्मतिपि, मोबाइस नंबर<br>रा आयोजित किसी पद हेतु ऑनलाइन पद्धति से आवेदन किया हे                                                                                                    | Public Service Comm<br>sturba Gandhi Marg, Prayagraj - 211018<br>र या ई-मेल आईटी) । प्रस्तुत करते हे तो आपकी सारी सूचना इस नए उ<br>? ( हॉं / नहीं )                                                                                                    | Tuesday, 24 Jan, 2023 05<br>mission<br>Know your R<br>सनेदन के लिए स्वतः संपादन करने य                                                                                                    | s41:52 PM NIC (स्वर्क्षित का सामक<br>जन्द्र का विविध्या अपूर्ण<br>उन्द्र का विवीध<br>उन्द्र का विवीध<br>का विवीध<br>का विवीध<br>का का वा<br>का विवीध<br>का का विवीध<br>का का |
| Home Page > Notifications/Advertisements > C<br>Candidate's Affirmation<br>ore: अगर आप पूर्व में आवेदित किसी भी आवेदन पत्र स<br>प्राप्तिक सूचनाओं को पुन: नहीं भरना पड़ेगा   <br>ि<br>मिसर पुरानाओं को पुन: नहीं भरना पड़ेगा                                                                                                    | Uttar Pradesh<br>10, Ka<br>iandidate's Affirmation<br>n<br>ही सूचना ( रजिस्ट्रेसन संख्या) या (नाम, जन्मतिथि, मोबाइल नंबर<br>रा आयोजित किसी पद हेतु ऑनलाइन पद्धति से आवेदन किया है<br>nst any Post, conducted by UPPSC ? (Yes / No)                                                                                                    | Public Service Comf<br>sturba Gandhi Marg, Prayagraj - 211018<br>र या ई-मेल आईटी) ) प्रस्तुत करते हे तो आपकी सारी सूलना इस नए अ<br>? ( हॉ / नहीं )                                                                                                    | Tuesday, 24 Jan, 2023 05<br>mission<br>Клоw your R<br>मारेदन के शिए स्वतः संपादन करने य                                                                                                    | :41:52 PM NCC WWWARS & Setting                                                                                                    |
| Home Page > Notifications/Advertisements > C         Candidate's Affirmation         OTE : अगर आप पूर्व में आवेदेत किसी भी आवेदन पत्र र<br>प्रमिक सुरनाओं को पुनः नहीं भरना पदेगा । ।         ि         ग्रेग आपने पूर्व में कभी भी तोक सेवा आयोग द्वार<br>मिश्रण् प्रण्य ever been applied online again         andidate Old Registration Details         Your earlier/old Benistration Number : *                                                                                                    | Uttar Pradesh<br>10, Ka<br>andidate's Affirmation<br><b>n</b><br>की सूचना [ (रनिस्ट्रेशन संख्या) या (नाम, जन्मतिषि, मोबाहल नंबर)<br>रा आयोजित किसी पद हेतु ऑनहाइन पद्धति से आवेदन किया है<br>nst any Post, conducted by UPPSC ? (Yes / No)                                                                                                    | Public Service Comm<br>sturba Gandhi Marg, Prayagraj - 211018<br>१ या ई-मेल आईसी) ; प्रस्तुत करते है तो आपकी सारी सूचना इस नए २<br>१ ( हॉ / नहीं )                                                                                                    | Tuesday, 24 Jan, 2023 05<br>mission<br>Know your R<br>सनेदन के शिए स्वतः संपादन करने य                                                                                                    | s41:52 PM NC Constants Setting                                                                                                    |
| Home Page > Notifications/Advertisements > C<br>Candidate's Affirmation<br>ore: अगर आप पूर्व में आवदित किसी भी आवेदन पव स<br>प्रसिक सूरानाओं को पुन: नहीं भरना पढ़ेगा   ।<br>ि विधा अपने पूर्व में कभी भी लोक सेवा आयोग द्वार<br>निभव प्रधान पूर्व में कभी भी लोक सेवा आयोग द्वार<br>निभव gue vere been applied online again<br>andidate Old Registration Details                                                                                                    | Uttar Pradesh<br>10, Ka<br>andidate's Affirmation<br>n<br>की सूचना ( (रजिस्ट्रेशन संख्या) या (नाम, जन्मतिथि, मोबाइल नंबर<br>रा आरयोजिव किसी पद हेतु ऑन्साइन पद्धति से आरोदन किया है<br>Inst any Post, conducted by UPPSC ? (Ves / No)                                                                                                    | Public Service Comm<br>sturba Gandhi Marg, Prayagraj - 211018<br>र या ई-मेल आईडी) ) प्रस्तुत करते हे तो आपकी सारी सूचना इस नए अ<br>? ( हॉ / नहीं )                                                                                                    | Tuesday, 24 Jan, 2023 05<br>mission<br>Клоw your R<br>समेदन के शिए स्वतः संपादन करने य                                                                                                    | :41:52 PM NC स्विक्रियाः के Setting<br>(क्रिये वार्षतिप्राप्त स्वक्रियाः<br>प्रवृद्धां विवेष<br>अपनेता चारणाः<br>अपनेता प्राप्त हो जाएगी, जिससे आपको अपनी<br>Yes                                                                                                    |
| Home Page > Notifications/Advertisements > C         Candidate's Affirmation         ore: अगर आप पूर्व में आवेदित किसी भी आवेदन पत्र व<br>प्रियेक सूचनाओं को पुनः नहीं भरना पदेगा ।।         જि         बया आपने पूर्व में कभी भी लोक सेवा आयोग दा<br>Have you ever been applied online again         andidate Old Registration Details         Your earlier/old Registration Number : *         Enter Verification Code *         6Us16                                                                                                    | Uttar Pradesh<br>10, Ka<br>andidate's Affirmation<br>ही सूचना ( रजिस्ट्रेशन संख्या) या (नाम, जन्मतिषि, मोबाइल नंबर<br>या आयोजित किसी पद हेतु ऑनलाइन पद्धति से आवेदन किया है<br>nst any Post, conducted by UPSC ? (Yes / No)<br>10551717781                                                                                                    | Public Service Comm<br>sturba Gandhi Marg, Prayagraj - 211018<br>र या ई-मेल आईटी) ; प्रस्तुत करते है तो आपकी सारी सूनना इस नए र<br>? (हॉं/नहीं)                                                                                                    | Tuesday, 24 Jan, 2023 05<br>mission<br>Клоw уоцг R<br>मानेदन के लिए स्ततः संपादन करने द                                                                                                    | s41:52 PM NCC ()                                                                                                    |
| Home Page > Notifications/Advertisements > C         Candidate's Affirmation         ore: अगर आप पूर्व में आवीदेत किसी भी आवेदन पव र<br>प्राप्तिक चूमनाओं को पुनः नहीं भरना पड़ेगा ।।         ि         ग्वा आपने पूर्व में कभी भी त्योक सेवा आयोग छान<br>वया आपने पूर्व में कभी भी त्योक सेवा आयोग छान<br>व्याdidate Old Registration Details         Inter Verification Code *         6Us16                                                                                                    | Uttar Pradesh<br>10, Ka<br>andidate's Affirmation<br>n<br>की सुजना ( (विन्स्ट्रेसन संख्या) या (नाम, जनमतिपि, मोबाइल नंबर<br>स अगयोजिव फिसी पद हेतु ऑनसाइन पद्यति से आवेदन किया है<br>nst any Post, conducted by UPPSC ? (Yes / No)<br>10551717781                                                                                                    | Public Service Comm<br>sturba Gandhi Marg, Prayagraj - 211018<br>र या ई-मेल आईडी) । प्रस्तुत करते हे तो आपकी सारी सूचना इस नए ड<br>? (हॉ / नहीं )<br>ncel Close<br>1: Records Found.                                                                                                    | Tuesday, 24 Jan, 2023 05<br>mission<br>Клож your R<br>सावेदन के लिए स्वतः संपादन करने य                                                                                                    | :41:52 PM NC स्विक्षित के Setting<br>किर्मे विकिस सम्पन<br>प्रदेश विकिस<br>registration Number शि < < Go to Hor<br>निय प्रारूप में प्रदर्शित हो जाएगी, जिससे आपको अपनी :<br>Yes                                                                                                    |
| Home Page > Notifications/Advertisements > C         Candidate's Affirmation         Ort: : आगर आप पूर्व में आवेदित किसी भी आवेदन पत्र प         प्रिकिं सुरानाओं को पुन: नहीं भरना परेना            ि वया आपने पूर्व में कभी भी लोक सेवा आयोग दा         मांसिक सुराना के पुन: नहीं भरना परेना            पिक दाराने के पुन: नहीं भरना परेना            पिक सुराना के पुन: नहीं भरना परेना            पिक सुराना के पुन: नहीं भरना परेना            Indidate Old Registration Details         Your earlier/old Registration Number : *         Enter Verification Code *         6Us/6         Registration No.                                                                                                    | Uttar Pradesh<br>10, Ka<br>andidate's Affirmation<br>n<br>की सूचना ( (निवट्रेवन संख्या) या (नाम, जन्मतिषि, मोबाहुल नंबर<br>या आयोजित किसी पद हेतु ऑनलाहुन पद्धति से आवेदन किया है<br>nst any Post, conducted by UPPSC ? (Yes / No)<br>10551717781<br>10551717781                                                                                                    | Public Service Comp<br>sturba Gandhi Marg, Prayagraj - 211018<br>१ या ई-मेल आईसी) ; प्रस्तुत करते है तो आपकी सारी सूचना इस नए २<br>१ ( हॉ / नहीं )<br>१ ( हॉ / नहीं )<br>I : Records Found.<br>Candidate's Name<br>Fat/Hus's Name                                                                                                    | Tuesday, 24 Jan, 2023 05<br>mission<br>Клоw your R<br>आवेदन के लिए स्वतः संपादन करने य<br>Category<br>Gender                                                                                                    | s41:52 PM NC ()<br>s41:52 PM NC ()                                                                                                    |
| Home Page > Notifications/Advertisements > C         Candidate's Affirmation         ore: अगर आप पूर्व में आवेदित किसी भी आवेदन पव र<br>प्राप्तिक युवन औं को पुत्तः नहीं घरना पड़ेगा । ।         ि         ग्रे वा आपने पूर्व में कभी भी सौक सेवा आयोग हाग<br>म्वस you ever been applied online again         andidate Old Registration Details         Your earlier/old Registration Number : *         Enter Verification Code *         6Us16         Registration No.         1055517717781                                                                                                    | Uttar Pradesh<br>10, Ka<br>andidate's Affirmation                                                                                                    | Public Service Comm<br>sturba Gandhi Marg, Prayagraj - 211018<br>१ या ई-मेल आईठी) । प्रस्तुत करते हे तो आपकी सारी सूलना इस नए २<br>२ ( हॉ / नहीं )<br>ncel Close<br>1 : Records Found.<br>Candidate's Name<br>Fat/Hus S Name<br>AMISH KUMAR                                                                                                    | Tuesday, 24 Jan, 2023 05<br>mission<br>स्रोक्स के लिए स्वत: संपादन करने व<br>विवेदन के लिए स्वत: संपादन करने व<br>टategory<br>Gender<br>OR<br>MALE                                                                                                    | S41:52 PM     MC (अव्यक्ती प्राप्त के Setting)       अविंग वा प्राप्त का प्राप्त का प्राप्<br>प्राप्त का प्राप्त का प्राप्त का प्राप्त का का प्राप्त का का का का प्राप्त का का का का का प्राप्त का प्राप्त का प्राप्त का का का का का का का का का का का का का                                                                                                    |
| Home Page > Notifications/Advertisements > C         Candidate's Affirmation         OTE : आगर आप पूर्व में आवेदित किसी भी आवेदन पत्र प         प्रतिक सुरावाओं को पुन: नहीं भरना पदेगा            ???         प्रवा आपने पूर्व में कभी भी लोक सेवा आरगेग दा         मोतक सुरावाओं को पुन: नहीं भरना पदेगा            ???         प्रवा आपने पूर्व में कभी भी लोक सेवा आरगेग दा         andidate Old Registration Details         Your earlier/old Registration Number : *         Enter Verification Code *         6Us.j6         Registration No.         10551717781                                                                                                    | Uttar Pradesh<br>10, Ka<br>andidate's Affirmation<br>की सूचना ( रजिस्ट्रेशन संख्या) या (नाम, जन्मतिथि, मोबाइल नंबर<br>सा आयोजित किसी पद हेतु ऑनलाइन पद्धति से आवेदन किया है<br>nst any Post, conducted by UPSC ? (Yes / No)<br>10551717781<br>10551717781<br>C<br>Advertisement No.<br>Post Name<br>A-2/E-1/2017<br>P.C.S. EXAMINATION - 2017                                                                                                    | Public Service Comm<br>sturba Gandhi Marg, Prayagraj - 211018<br>र या ई-मेल आईटी) ; प्रस्तुत करते है तो आपकी सारी सूनना इस नए र<br>? ( हॉ / नहीं )<br>ncel Close<br>1 : Records Found.<br>Candidate's Name<br>AMIR KUMAR<br>ASHISH KUMAR                                                                                                    | Tuesday, 24 Jan, 2023 05<br>mission<br>स्रात्मक स्रिप् स्रातः संपादन करने स<br>विदेन के लिए स्रातः संपादन करने स<br>टategory<br>Gender<br>OBC<br>MALE                                                                                                    | A1:52 PM NC (کیکید)<br>A1:52 PM NC (کیکید)<br>An and a super-<br>ages Here<br>Continuents<br>An and a super-<br>An and a super-<br>An an an an an an an an an an an an an an                                                                                                    |
| Home Page > Notifications/Advertisements > C         Candidate's Affirmation         ora: अगर आप पूर्व में आवेदेत किसी भी आवेदन पव र<br>प्राप्तिक युवानओं की पुत्तः नहीं भरना पदेशा []         Image: State of the state of the state of th                                                                                                    | Uttar Pradesh<br>ارد بع<br>andidate's Affirmation<br>ا ها सूनना ( راج هو من اسر البابر الجسراع الم المورية المورية<br>ها بي من المراجع المورية المورية المورية المورية<br>ها مراجع المراجع المورية المراجع المورية المورية المورية المورية<br>ما مراجع المراجع المورية المراجع المورية المراجع المورية المورية<br>ما مراجع المراجع المورية المراجع المورية المراجع المورية المورية المورية المورية المورية المورية المورية المورية<br>ما مراجع المراجع المراجع المورية المراجع المورية المورية المراجع المورية المورية المولي المورية المورية المورية المورية المورية المورية المورية المورية المورية المورية المورية المورية المورية المورية المورية المورية ا | Public Service Comm<br>sturba Gandhi Marg, Prayagraj - 211018<br>१ या ई-मेल आईटी) ) प्रस्तुत करते हे तो आपकी सारी सूलना इस नए २<br>१ ( हॉ / नहीं )<br>ncci Close<br>1 : Records Found.<br>Candidate's Name<br>Fat/Hus's Name<br>Ashish KUMAR                                                                                                    | Tuesday, 24 Jan, 2023 05<br>mission<br>स्रिक्स के लिए स्वतः संपादन करने व<br>मावेदन के लिए स्वतः संपादन करने व<br>प्रवेदन के लिए स्वतः संपादन करने व                                                                                                    | s41:52 PM NC स्वायमान के Setting<br>किंग्रेन्सा सा समाप<br>प्रवृत्त सिर्वाप<br>प्रवृत्त सिर्वाप<br>प्रवृत्त सिर्वाप<br>प्रवृत्त सिर्वाप<br>प्रवृत्त सिर्वाप<br>प्रवृत्त<br>() () () () () () () () () () () () () (                                                                                                    |
| Home<br>Home<br>Home | Uttar Pradesh<br>ارد به المعادية المعادية                | Public Service Comm<br>sturba Gandhi Marg, Prayagraj - 211018<br>د या ई-मेल आईवी) ; प्रस्तुत करते हे तो आपकी सारी सूचना इस नए र<br>२ ( हॉ / नहीं )<br>sncol Close<br>1 : Records Found,<br>Candidate's Name<br>Fat/Hus's Name<br>AMIR KUMAR<br>ASHISH KUMAR                                                                                                    | Tuesday, 24 Jan, 2023 05<br>Tission<br>در المعالي المعالي المعالي المعالي المعالي المعالي المعالي<br>المعالي المعالي المعالي المعالي المعالي المعالي المعالي<br>المعالي المعالي المعالي المعالي المعالي المعالي المعالي المعالي المعالي المعالي المعالي المعالي المعالي المعالي<br>المعالي المعالي المعالي المعالي المعالي المعالي المعالي المعالي المعالي المعالي المعالي المعالي المعالي المعالي<br>المعالي المعالي المعالي المعالي المعالي المعالي المعالي المعالي المعالي المعالي المعالي المعالي المعالي المعالي                                                                                                    | Setting کے Setting (Construction) کی تعدید کی تعدید کی تعد کی تعد کی تعدید کی ت                                                                                                    |
| Home Page > Notifications/Advertisements > C<br>Candidate's Affirmation<br>ore: अगर आप पूर्व में आवेदेव किसी भी आवेदन पर र<br>प्रिकिल सुरानाओं को पुर- स्त्री पर पर परेगा<br>(************************************                                                                                                    | Uttar Pradesh<br>10, Ka<br>andidate's Affirmation<br>n<br>की सूचना [ (निस्ट्रेशन संख्या) या (नास, जन्मतिषि, मोबाइल नंबर<br>या आयोजिव किसी पद वेतु ऑनवाइन पद्धति से आयेदन किया है<br>nst any Post, conducted by UPPSC ? (Yes / No)<br>10551717781<br>10551717781<br>10551717781<br>Contact Us                                                                                                    | Public Service Comm<br>sturba Gandhi Marg, Prayagraj - 211018<br>र या ई-मेल आईवी) ; प्रस्तुत करते है तो आपकी सारी सूनना इस नए र<br>? ( हॉ / नहीं )<br>ancel Close<br>1 : Records Found.<br>Candidate's Name<br>Fat/Hus's Name<br>AMIR KUMAR<br>ASHISH KUMAR                                                                                                    | Tuesday, 24 Jan, 2023 05<br>Tission<br>در المعالي<br>المعالي<br>المعالم<br>المعالم<br>المعالم<br>المعالم<br>المعالم<br>المعالمالمعالم<br>المعالمالمعالم<br>معمالما<br>معمالممالمعالم<br>معالم<br>معالممالممالمعالم<br>معالمالمعالممالمعالممالمعالممالمعالممالمعالممالمعالممالمعالمع                                                                                                    | دعا:52 PM     الحد المعالمة المعالمة المعالم   معالمة المعالمة المعالمة المعالمة المعالمة المعالمة المعالمة المعالمة المعالمة المعالمة المعالمة المعالمة المعالمة المعالمة المعالمة المعالمة المعالمة المعالمة المعالمة المعالمة المعالمة المعالمة المعالمة المعالمة المعالمة المعالمة المعالمة المعالمة المعالمة المعالمة المعالمة ال<br>معالمة المعالمة المعالمة المعالمة المعالمة المعالمة المعالمة المعالمة المعالمة المعالمة المعالمة المعالمة المعالمة المعالمة المعالمة معالمة المعالمة المعالمة المعالمة المعالمة المعالمة المعالمة المعالمعالمة المعالمة المعالمة المعالمة                                                                                                    |
| Home Page > Notifications/Advertisements > C<br>Candidate's Affirmation<br>ore: अगर आप पूर्व में आवेदित किसी भी आवेदन पत्र व<br>प्रतिक सुरावाओं को पुन: नहीं परना पड़ेगा                                                                                                    | Uttar Pradesh<br>10, Ka<br>andidate's Affirmation<br>n<br>ही बुदना ( (विसट्रेवन संख्या) या (नाम, जन्मतिषि, मोबाइल नंबर<br>या आयोजिव किसी पद वेटु ऑन्साइन पद्धति से आवेदन किया है<br>nst any Post, conducted by UPPSC ? (Yes / No)<br>10551717781<br>2007 Proceed Ca<br>Advertisement No.<br>Post Name<br>A-2/E-1/2017<br>P.C.S. EXAMINATION - 2017<br>Terms And Conditions<br>Copyrght Policy<br>RTI<br>Contact Us                                                                                                    | Public Service Comm<br>sturba Gandhi Marg, Prayagraj - 211018<br>a un इ-मेस आईती) ; प्रस्तुत करते हे तो आपकी सारी सुतना इस नए अ<br>? ( रॉ / नहीं )<br>c ( रॉ / नहीं )<br>c ( रॉ / नही )<br>c ( रॉ / नही )<br>c ( रॉ / नही )<br>c ( रॉ / नही )<br>c ( रॉ / नही )<br>c ( रॉ / नही )<br>c ( रॉ / नही )<br>c ( रॉ / नही )<br>c ( रॉ / नही )<br>c ( रॉ / नही )<br>c ( रॉ / नही )<br>c ( रॉ / नही )<br>c ( रॉ / न)<br>c ( रॉ / न)<br>c | Tuesday, 24 Jan, 2023 05         mission         Know your R         المالية         المالية         Category         Gender         OBC         MALE         Is webste is published and mathic webste please contact Web layat Email- online.uppsc@nic.         Sking n                                                                                                    | دعا:52 PM     السلام المحالية     في Setting     السلام المحالية       دورافتر المحالية     السلام المحالية     السلام المحالية       دورافتر المحالية     السلام المحالية                                                                                                    |
| Home Page > Notifications/Advertisements > C         Candidate's Affirmation         OTE: Jant Jung of if Jandga feeth MJ Jandgar or a traffice agentation by ger. affi vertur starting the agent starting the agent starting of if a sh M all all a that shar Jung of the applied online again         Image: Starting of the applied online again         andidate Old Registration Details         Your earlier/old Registration Number : *         Enter Verification Code *         6Us/6         Registration No.         105551717781         Home         Hyper Linking Policy         Disclaimer         Tenders                                                                                                    | Uttar Pradesh<br>10, Ka<br>andidate's Affirmation<br>त<br>की सूचना [ (निस्दूेशन संख्या) या (नास, जन्मतिषि, मोबाइल नंबर<br>या आयोजित किसी पद हेतु ऑन्साइन पद्धति से आयेदन किया है<br>nst any Post, conducted by UPSC ? (Yes / No)<br>10551717781<br>10551717781<br>10551717781<br>Advertisement No.<br>Post Name<br>A-2/E-1/2017<br>P.C.S. EXAMINATION - 2017<br>Terms And Conditions<br>Terms And Conditions<br>Terms And Conditions<br>Terms And Conditions<br>Terms And Conditions<br>Terms And Conditions<br>Copyright Policy<br>StreeAccessibility<br>RTI<br>Contact Us                                                                                                    | Public Service Comm<br>sturba Gandhi Marg, Prayagraj - 211018<br>र या ई-मेल आईटी) ; प्रस्तुत करते है तो आपकी सारी सूनना इस नए र<br>? ( तों / नहीं )<br>ancel Close<br>1 : Records Found.<br>Candidate's Name<br>Fat/Hus's Name<br>AMIR KUMAR<br>ASHISH KUMAR<br>ASHISH KUMAR<br>Covertent on th<br>query region of the<br>Goyal Sector An                                                                                                    | Tuesday, 24 Jan, 2023 05         mission         Know your R         uñaça & Regentation         uñaça & Regentation         uñaça & Regentation         uñaça & Regentation         uñaça & Regentation         uñaça & Regentation         uñaça & Regentation         uñaça & Regentation         uñaça & Regentation         uñaça & Regentation         uñaga & Regentation         uñaga & Regentation </td <td>دعا:52 PM     الحد المحدة المحدة الحدة الحدة</td> | دعا:52 PM     الحد المحدة المحدة الحدة الحدة                                                                                                    |
| Home Page > Notifications/Advertisements > C         Candidate's Affirmation         ore: , une , une qef if unidge farefit fit unidge rue e ufter quental to general to general to                                                                                                    | Uttar Pradesh         10, Ka         andidate's Affirmation         In         andidate's Affirmation         In         andidate's Affirmation         In         andidate's Affirmation         Interview of the standard form if the standard form if the                                                                                                    | Public Service Comm<br>sturba Gandhi Marg, Prayagraj - 211018<br>t या ई-मेल आईवी) ; प्रस्तुत करते हे तो आपकी सारी सूचना इस नए र<br>?( हॉ / नहीं )<br>nrcel Close<br>1 : Records Found.<br>Candidate's Name<br>Fat/Hus's Name<br>AMIR KUMAR<br>ASISH RUMAR<br>ASISH RUMAR<br>Click here to apply by clic<br>on the Proceed Button                                                                                                    | Tuesday, 24 Jan, 2023 05       mission       Know your R       white       Category       Gender       OBC       MALE                                                                                                    | A1:52 PM الالا المحمد الله Setting الله المحمد المحمد الله الله الله الله الله الله الله الل                                                                                                    |
| Home Page > Notifications/Advertisements > C         Candidate's Affirmation         Off: : अगर आप पूर्व में आवेदित किसी भी आवेदन पत्र प्         प्रतिक सुरावाओं को पुन: नहीं प्रस्ता पड़ेगा            Image: The second second sec                                                                                                    | Uttar Pradesh<br>10, Ka<br>andidate's Affirmation<br>n<br>ही सुदना ( रविस्ट्रेवन संख्या) या (नाम, जन्मविधि, मोबाइल नंबर<br>या आयोजिव किसी पद वेटु ऑन्साइन पद्धवि से आवेदन किया है<br>nst any Post, conducted by UPSC ? (Yes / No)<br>10551717781                                                                                                    | Public Service Comm<br>sturba Gandhi Marg, Prayagraj - 211018<br>e या ई-मेस आईती) ; प्रस्तुत करते हे तो आपकी सारी सूलना इस नए र<br>? ( रॉ / नहीं )<br>noce Close<br>1 : Records Found.<br>Candidate's Name<br>Fat/Hus's Name<br>AMIR KUMAR<br>ASHISH KUMAR<br>ASHISH KUMAR<br>Click here to apply by clic<br>on the Proceed Button                                                                                                    | Tuesday, 24 Jan, 2023 05         mission         Know your R         and an above         Category         Gender         OBC         MALE         Is website is published and marking website please contact Web layet Email- online.uppsc@nic.         sking n                                                                                                    | A1:52 PM کی Setting کی Setting کی Setting کی Setting کی Setting کی Setting کی Setting کی Setting کی Setting کی Setting کی Setting کی Setting کی Setting کی Setting کی Setting کی Setting کی Setting کی Setting کی Setting کی Setting کی Setting Setting Setting Setti                                                                                                    |

| Step 6:                                                        | Guidelines for the following documents required before filling the application                                                                                                    |
|----------------------------------------------------------------|----------------------------------------------------------------------------------------------------|
| 希 Home Pag                                                     | e > Notifications/Advertisements > Candidate's Affirmation                                                                                                    |
| <b>Candi</b><br>NOTE : अगर<br>प्राथमिक सूच <sup>-</sup>        | » Please note the following details will be required to complete the registration<br>कृपया ध्यान दें कि पंजीकरण पूरा करने के लिए निम्नलिखित विवरण आपके पास होना आवश्यक है ।<br>Before filling up the application, candidates are advised to read the detailed Advertisement.                                                                                                    |
| ि विपा<br>Hav<br>Candidate<br>Your eau<br>Enter Ver<br>Enter V | <ul> <li>Oth and 12th : Name of the Educational Board, Year of passing, Roll Number, Obtained Mark, Total Mark and Grade equivalent Percentage (in case of Grade Syetem).</li> <li>Reservation for the candidates belonging to SC/ST/OBC/Physically Challenged/ Ex-serviceman category shall be given as per the Govt. of Uttar Pradesh norms.</li> <li>Valid Email ID, Mobile Number.</li> <li>If the candidate is found ineligible at any stage of recruitment process, he/she will be disqualified and their candidature will be cancelled. Hiding of information or submitting false information will lead to cancellation of candidature at any stage of recruitment.</li> <li>Domicile Certificate Number, Date of Issue and Issuing Authority (If Applicable).</li> <li>In case of OBC, SC and ST candidates caste category certificate should be up to the last date of form submission.</li> <li>Dependant of Freedom Fighter (DFF) Certificate Number, Date of Issue and Issuing Authority (If Applicable).</li> </ul> |
| Registra                                                       |                                                                                                    |
|                                                                | Tenders Control Us Coval, system Analyst Email - online.uppsc@mic.in  Proceed by clicking on the Checkbox and Accept                                                                                                    |

| AAR                                             |                                                                                | Uttar              | Prades                      | h Public Serv<br>Kasturba Gandhi Marg, Prayagr          | v <b>ice Com</b><br>aj - 211018 | wednesday, 1 Feb, 2023 05:27                   | :12 PM <b>NIC</b> <u>मुरुक्षा</u> यीपका प्रतित | Setting         |
|-------------------------------------------------|--------------------------------------------------------------------------------|--------------------|-----------------------------|---------------------------------------------------------|---------------------------------|------------------------------------------------|------------------------------------------------|-----------------|
| lome Page > Notific                             | ations/Advertisements > Candidate Ba                                           | sic Registration   |                             |                                                         |                                 |                                                | 0                                              | << Go to H      |
| otification Details:                            | Direct Recruitment                                                             |                    |                             |                                                         |                                 |                                                |                                                | _               |
| Advertisement Nun                               | ber : D-1/E-1/2023                                                             |                    |                             | Date for Cal                                            | culating Age :                  | 01/07/2023                                     |                                                |                 |
| Type of Recruitmen                              | t: GENERAL RECTT.                                                              | IN AND SOCIAL OF L | ITT OFFICER, 5-04/01        | Directorate                                             | Department.                     | PROHIBITION (EXCISE) DEFARTMEN                 |                                                |                 |
| andidate's Persona                              | al Information ↓                                                               |                    |                             |                                                         |                                 |                                                |                                                |                 |
| 6 Candidate's Na                                | ime *                                                                          |                    | 6 Father's/Hu               | sband's Name *                                          |                                 | 🜖 Mother's Name : *                            |                                                |                 |
| AMIT KUMAR                                      |                                                                                |                    | ASHISH KUMA                 | R                                                       |                                 | KIRAN DEVI                                     |                                                |                 |
| <ol> <li>Date Of Birth (</li> <li>01</li> </ol> | DD/MM/YYYY) *<br>~ Feb ~ 1985                                                  | ~                  | Mobile Number<br>876 XXXXX  | *                                                       |                                 | 69 Email Address *<br>para: XXX) XXXXX l@gmail | .com                                           |                 |
| Select Gender *                                 |                                                                                |                    | Are You Married             | ?*                                                      |                                 | 6 Are you Domicile of UP? <sup>4</sup>         | •                                              |                 |
| Male                                            |                                                                                | ~                  | Yes                         |                                                         | ~                               | Yes                                            |                                                | ~               |
| Please fill th                                  | e following information (If Do                                                 | micile of Uttar    | Pradesh is Yes              | ·):-                                                    |                                 |                                                |                                                |                 |
| Are you Depend                                  | ent of UP Freedom Fighter? : *                                                 | ~                  | Ex. Army / ECO/             | SSCO/CO Option : *                                      | ~                               | Are You Physically Handicappe                  | d (Divyangjan) of Uttar Pra                    | desh? *         |
|                                                 |                                                                                |                    |                             |                                                         |                                 |                                                |                                                |                 |
| Please fill th                                  | e following information (If Phy<br>Have Vision problem? *                      | sically Handic     | Are you Deaf or             | gjan) of Uttar Pradesh is Ye<br>Have hearing problem? * | 25):-                           | Have you any Physical Problem                  | n (Locomoter disability or C                   | erebral Palasy) |
| No                                              |                                                                                | ~                  | No                          |                                                         | ~                               | Yes                                            |                                                | ~*              |
| Sr. No.                                         | PH Category [ Hindi ]                                                          |                    |                             | PH Category [ English ]                                 |                                 |                                                | Select PH Category                             |                 |
| 1                                               | एक हाँथ प्रभावित ( दायाँ या बायाँ ) [ ओ . ए. ]                                 |                    |                             | ONE ARM AFFECTED ( Right or Le                          | eft ) [ O.A. ]                  |                                                | V OA                                           |                 |
| 3                                               | एक पर प्रभावित ( दाया या बायाँ ) [ ओ . एल. ]<br>दोनों हाथ प्रभावित [ बी. ए . ] |                    |                             | BOTH ARMS AFFECTED ( Right or Let                       | π)[O.L.]                        |                                                |                                                |                 |
| 4                                               | दोनों पैर प्रभावित [ बी. एल. ]                                                 |                    |                             | BOTH LEGS AFFECTED [ B.L. ]                             |                                 |                                                | BL                                             |                 |
| 5                                               | एक पैर तथा एक हाथ प्रभावित [ ओ . ए. एल.]                                       |                    |                             | ONE ARM AND ONE LEG AFFECT                              | ED [ O.A.L. ]                   |                                                | OAL                                            |                 |
| 6<br>7                                          | प्रमस्तिष्क पक्षाघात [ सी.पी. ]<br>रोगमक्त कहा ( एल.सी. 1                      |                    |                             | CEREBRAL PALSY [ C.P. ]                                 |                                 |                                                | СР                                             |                 |
| 8                                               | बौनापन [ ठी.उब्ल्यू, ]                                                         |                    |                             | DWARFISM [ D.W. ]                                       |                                 |                                                |                                                |                 |
| 9                                               | एसिठ आक्रमण पीड़ित [ ए.ए.वी. ]                                                 |                    |                             | ACID ATTACK VICTIMS [ A.A.V. ]                          |                                 |                                                |                                                |                 |
| Have you any Ne<br>Yes                          | urological Problem? *                                                          | ~                  | Have you Multij<br>Yes      | ple Disabilities? *                                     | ~                               |                                                |                                                |                 |
| Are You Skilled F                               | layer of UP? *                                                                 | ~                  | Are You Extra O<br>Yes      | rdinary Player of UP?: *                                | ~                               | Level of Player: *<br>National Level.          |                                                | ~               |
| Category *                                      |                                                                                |                    |                             |                                                         |                                 |                                                |                                                |                 |
| Economically we                                 | aker Sections -Ews                                                             | -                  |                             |                                                         |                                 |                                                |                                                |                 |
| Please fill t                                   | ne EWS Certificate Details :                                                   | DMC Castificate    | Mumber -                    | DMC Control                                             | ata lasua Data i                | DMC locuit                                     | a Authority Name Datails                       |                 |
| Yes                                             | v                                                                              | 56456456           | Number .                    | 08/12/202                                               | 22                              | ADM                                            | g Authonity Name, Details                      |                 |
| Are You State Govt                              | . Employee of Uttar Pradesh ? : *                                              |                    | Home State *                |                                                         |                                 | Home District *                                |                                                |                 |
| No<br>Have you ever bee                         | n Debarred from UPPSC ? : *                                                    | Ŷ                  | UTTAR PRADE                 | SH                                                      | Ŭ                               | LUCKNOW                                        |                                                | v               |
| No                                              |                                                                                | ~                  |                             |                                                         |                                 |                                                |                                                |                 |
| igh School & Interi<br>Examination              | nediate Board,Year of passing & Roll I<br>Board Name                           | Number Details     | Year Of Passing             | Roll Number                                             | Evaluatio                       | n Type Obtained                                | Maximum                                        | Percent         |
| Passed<br>High School                           |                                                                                |                    | 2000                        | 1450060                                                 | MARKS                           | 490                                            | 600                                            | 9167            |
| Have You (                                      | Completed Intermediate 7. If Yes then Cl                                       | ick on Checkbox ar | nd Select Board Nam         | ne.Year Of Passing & Roll Number                        |                                 |                                                |                                                | 01.07           |
| Intermediate                                    | UTTAR PRADESH BOARD OF HIGH                                                    | SCHOOL A 🔻         | 2002                        | × 7293599                                               | MARKS                           | × 452                                          | 500                                            | 90.4            |
|                                                 |                                                                                |                    |                             |                                                         |                                 |                                                |                                                |                 |
| sential Qualificati                             | on Details ↓                                                                   |                    |                             |                                                         |                                 |                                                |                                                |                 |
| S.No. Essen                                     | tial Qualification Name                                                        | Acqu               | ired(Y/N) B                 | oard/Institution/University                             | 2                               | ear Of Passing                                 | Evalation Typ                                  | e               |
|                                                 |                                                                                |                    |                             |                                                         | ĩ                               | ssue Date                                      | Total Mark<br>Percentage                       | KJ              |
| 1. Bache                                        | lors degree with Economics and Sociolo                                         | gy of a Yes        | s v                         | A.P.G.(Alakh Prakash Goyal) Univer                      | sity, 🔻                         | 2005                                           | ~ MARKS                                        |                 |
| knowl                                           | edge of Hindi in Devnagri Scrip_t                                              | good               |                             |                                                         |                                 | 0509535                                        | 1726                                           |                 |
|                                                 |                                                                                |                    |                             |                                                         |                                 | 0398023                                        |                                                |                 |
|                                                 |                                                                                |                    |                             |                                                         |                                 | 25/07/2005                                     | 1800                                           |                 |
|                                                 |                                                                                |                    |                             |                                                         |                                 |                                                | 95.89                                          |                 |
|                                                 |                                                                                |                    | Enter Verification<br>yAYGK | Code *                                                  | AYGK C                          |                                                |                                                |                 |
|                                                 |                                                                                |                    |                             | Validate & Preview Reset                                | Close                           |                                                |                                                |                 |

## Step 8: <u>Viewing of filled application details</u>

|                                                                                                    | Have you any Neurological Problem? : YES : AUTISM SPECTRUM DISORDER [ A.S.D. ] |                      |                         | Have you Multi                                                                                                    | ole Disabilit                               | ies? :                |              | YES : MULTIPLE | DISABILITIE | S [ M.D. ] |               |            |
|----------------------------------------------------------------------------------------------------|--------------------------------------------------------------------------------|----------------------|-------------------------|----------------------------------------------------------------------------------------------------|---------------------------------------------|-----------------------|--------------|----------------|-------------|------------|---------------|------------|
| Are You Skilled Player of UP?                                                                                                    |                                                                                |                      | YES                     | Are You Extra C                                                                                                    | rdinary Play                                | yer of UP?            | :            | YES            |             |            |               |            |
| Level of Player: NATIONAL LEVEL.                                                                                                    |                                                                                |                      | EL.                     |                                                                                                    |                                             |                       |              |                |             |            |               |            |
| Categ                                                                                                    | ory                                                                            |                      | Economically W          | eaker Sections -EWS                                                                                                    |                                             |                       |              |                |             |            |               |            |
| Home State UTTAR PRADESH                                                                                                    |                                                                                |                      | н                       | Home District                                                                                                    |                                             |                       |              | LUCKNOW        |             |            |               |            |
| Are Y                                                                                                    | ou State Govt. Employee                                                        | of Uttar Pradesh ? : | NO                      |                                                                                                    | Service Duration (Year/Month/Day) :         |                       |              |                |             |            |               |            |
| Have you ever been Debarred from UPPSC ? : NO                                                                                                    |                                                                                |                      | NO                      |                                                                                                    | Completion Date of Debarment (DD/MM/YYYY) : |                       |              |                |             |            |               |            |
| S.No. Examination Passed Board Name                                                                                                    |                                                                                |                      |                         | Year Of Pa                                                                                                    | sing Roll                                   | Number Is Grade Syste |              | em Obtained    | Marks To    | tal Marks  | Percentage    |            |
| 1. HighSchool UTTAR PRADESH BOARD OF HIG                                                                                                    |                                                                                |                      |                         | HOOL AND INTERMEDIATE EDUCATIO                                                                                                    | N 2000                                      | 14500                 | 060          | MARKS          | 490         | 60         | 0             | 81.67      |
| 2.                                                                                                    | Intermediate                                                                   | UTTAR PRADESH BC     | ARD OF HIGH SCH         | N 2002 7293599 MAR                                                                                                    |                                             |                       | MARKS        | 452            |             | 0          | 90.4          |            |
| S.No                                                                                                    | Essential Qualification                                                        | on Name              | Affirmation<br>(Yes/No) | Board/Institution/University                                                                                                    |                                             | Year Of<br>Passing    | Roll         | Certificate    | e Is Grade  | Marks      | Total<br>Mark | Percentage |
| 1. Bachelors degree with Economics and<br>Sociology of a recognised University and<br>must also possess a good knowledge of<br>Hindi in Devnagri Scrip_t |                                                                                |                      | Yes                     | A.P.G.(Alakh Prakash Goyal) Univer<br>Pujarli, Shohgi Mehli Bypass Road,<br>Panthaghati, Shimla-171009, Hima<br>(Private University) | sity, Village –<br>Near<br>:hal Pradesh.    | 2005                  | 059862       | 5 25/07/2005   | MARKS       | 1726       | 1800          | 95.89      |
|                                                                                                    |                                                                                |                      | 🔽 I have                | e carefully checked all the entries                                                                                                  | ( मैंने सभी प्रविष्टि                       | यों की जाँच स         | गवधानी पूर्व | कि कर ली है )  |             |            |               |            |
|                                                                                                    |                                                                                |                      |                         | Submit Applica                                                                                                    | ion BACK «                                  |                       |              |                |             |            |               |            |
|                                                                                                    |                                                                                |                      |                         |                                                                                                    |                                             |                       |              |                |             |            |               |            |

Click here to submit the application form after checking the filled form else click on back button for modification

| Home Page > Not                                                              |                                                                                                    |                                                                                                    | radesh Pu                                                                                                    | Iblic Ser<br>Gandhi Marg, Praya                                                                                         | vice C                                                                    | Com                                      | mission                                                                                                    | L                                                 | Continu                                                                                                    | हा स्वाचांडीयता प्रशिक्ष<br>वोग्यता का सम्मान<br>राष्ट्र का निर्माण<br>श्रीवद्यसिंता पारवज्ञिता |                                        |  |
|------------------------------------------------------------------------------|----------------------------------------------------------------------------------------------------|----------------------------------------------------------------------------------------------------|----------------------------------------------------------------------------------------------------|----------------------------------------------------------------------------------------------------|---------------------------------------------------------------------------|------------------------------------------|----------------------------------------------------------------------------------------------------|---------------------------------------------------|----------------------------------------------------------------------------------------------------|-------------------------------------------------------------------------------------------------|----------------------------------------|--|
| Registration Acknowledgement Slip     Print Registration Slip                |                                                                                                    |                                                                                                    |                                                                                                    |                                                                                                    |                                                                           |                                          |                                                                                                    |                                                   |                                                                                                    |                                                                                                 |                                        |  |
| 9                                                                            | lion Acknowledge                                                                                                    | sment sup                                                                                                    | Co<br>You have be                                                                                                    | ongratulations<br>een registered :                                                                                      | !!!<br>successfully                                                       | <i>.</i>                                 |                                                                                                    |                                                   |                                                                                                    |                                                                                                 |                                        |  |
| dvertisment's D<br>Registration Cor                                          | etails  <br>nfirmation Page : Registrati                                                                                                    | on Slip                                                                                                    |                                                                                                    | Advertiser                                                                                                    | ment Number :                                                             |                                          | D-1/F-1/2023                                                                                                    |                                                   |                                                                                                    |                                                                                                 |                                        |  |
| Applied For :                                                                | REGIONA                                                                                                    | L PROHIBITION AND SOCIAL UP                                                                                      | LIFT OFFICER,S-04/01                                                                                                    | Examinatio                                                                                                    | on Name :                                                                 |                                          | PROHIBITION (                                                                                                    | EXCISE) DEPAI                                     | RTMENT U.P.                                                                                                    |                                                                                                 |                                        |  |
| Registration No.<br>Candidate Name                                           | e                                                                                                    | 5460000021<br>AMIT KUMAR                                                                                         |                                                                                                    | Father's                                                                                                    | 7 Husband's Nar                                                           | me                                       |                                                                                                    | ASHISH                                            | KUMAR                                                                                                    |                                                                                                 |                                        |  |
| Mother's Name<br>Domicile Of UP                                              |                                                                                                    | KIRAN DEVI<br>Yes                                                                                                |                                                                                                    | Date Of<br>Home S                                                                                                    | Birth<br>tate                                                             |                                          |                                                                                                    | 01/02/1<br>UTTAR F                                | 985<br>PRADESH                                                                                                    |                                                                                                 |                                        |  |
| Mobile Number<br>Category                                                    |                                                                                                    | XXX-XXX-0203                                                                                                    |                                                                                                    | Email ID<br>Are you                                                                                                    | Married ?                                                                 |                                          |                                                                                                    | Yes                                               | ajapati1984@g                                                                                                    | mail.com                                                                                        |                                        |  |
| andidate's Othe<br>Are You Depend                                            | r Details J<br>lent of UP Freedom Fighter?                                                                                                    | No                                                                                                    |                                                                                                    | Are You                                                                                                    | UP Ex-Army/ECC                                                            | D/SSCO/CO                                | O Of Army ?                                                                                                    | No                                                |                                                                                                    |                                                                                                 |                                        |  |
| Are You Skilled I<br>Level of Player                                         | Player of UP?                                                                                                    | Yes<br>National Level.                                                                                           |                                                                                                    | Are You                                                                                                    | Extra Ordinary                                                            | Player of                                | UP7                                                                                                    | Yes                                               |                                                                                                    |                                                                                                 |                                        |  |
| Are You Govt/Ex<br>Are You Physica<br>Pradesh?                               | «Govt Employee of Uttar Pradesh?<br>illy Handicapped (Divyangjan) of Utt                                                                        | No<br>ar Yes                                                                                                    |                                                                                                    | Service I<br>Are you                                                                                                    | Duration(Day-Mo<br>Blind Or Have Vi                                       | onth-Year)<br>ision prob                 | )<br>lem?                                                                                                    | 0-0-0<br>No                                       |                                                                                                    |                                                                                                 |                                        |  |
| Are you Deaf or<br>r. No.                                                    | Have hearing problem?<br>PH Category [ Hindi ]                                                                                                  | No                                                                                                    | РН С                                                                                                    | Have yo<br>Category [ English ]                                                                                         | u any physical Pr                                                         | roblem?                                  |                                                                                                    | Yes                                               | Selected PH                                                                                                    | Category                                                                                        |                                        |  |
| i                                                                            | ONE ARM AFFECTED ( Right of Left ) ONE LEG AFFECTED ( Right or Left )                                                                           | o.L.]                                                                                                    |                                                                                                    | LEG AFFECTED ( Right                                                                                                    | t or Left ) [ O.L. ]                                                      | 1                                        |                                                                                                    |                                                   |                                                                                                    | 5                                                                                               |                                        |  |
|                                                                              | BOTH LEGS AFFECTED [ B.L. ]<br>ONE ARM AND ONE LEG AFFECTED [                                                                                   | 0.A.L. ]                                                                                                    | BOT                                                                                                    | H LEGS AFFECTED [ B.                                                                                                    | L.]<br>AFFECTED [ O.A.L.                                                  | -1                                       |                                                                                                    |                                                   | BL<br>OAL                                                                                                    |                                                                                                 |                                        |  |
|                                                                              | CEREBRAL PALSY [ C.P. ]<br>LEPROSY CURED [ L.C. ]                                                                                               |                                                                                                    | CERL                                                                                                    | BRAL PALSY [ C.P. ]                                                                                                    |                                                                           |                                          |                                                                                                    |                                                   | CP<br>LC                                                                                                    |                                                                                                 |                                        |  |
| · ·                                                                          | DWARFISM [ D.W. ]<br>ACID ATTACK VICTIMS [ A.A.V. ]                                                                                             |                                                                                                    | DWA<br>ACID                                                                                                    | RFISM [ D.W. ]<br>ATTACK VICTIMS [ A.                                                                                   | A.V. 1                                                                    |                                          |                                                                                                    |                                                   | DW                                                                                                    |                                                                                                 |                                        |  |
| Have you any N                                                               | eurological Problem?<br>SPECTRUM DISORDER [ A.S.D. ]                                                                                            | Yes                                                                                                    | 2.1 Q                                                                                                    | Have yo                                                                                                    | u Multiple Disab                                                          | ilities Prol                             | blem?                                                                                                    | Yes                                               | MULTIPLE D                                                                                                    | ISABILITIES [ 1                                                                                 | M.D.]                                  |  |
|                                                                              |                                                                                                    |                                                                                                    | MENTAL ILLNESS [ M.I                                                                                                    | .1                                                                                                    |                                                                           |                                          |                                                                                                    |                                                   |                                                                                                    |                                                                                                 |                                        |  |
| conomically Wea                                                              | aker Sections (EWS) Certificate Detai                                                                                                    | is:                                                                                                    |                                                                                                    |                                                                                                    |                                                                           |                                          |                                                                                                    |                                                   |                                                                                                    |                                                                                                 |                                        |  |
| WS Certificate N                                                             | ess the EWS Certificate ?<br>umber:                                                                                                    | Yes<br>56456456                                                                                                  |                                                                                                    | EWS Certi                                                                                                    | ficate Issue Date                                                         | •:                                       |                                                                                                    | 08/12/202                                         | 2                                                                                                    |                                                                                                 |                                        |  |
| igh School & Int                                                             | ermediate Details I                                                                                                    |                                                                                                    |                                                                                                    |                                                                                                    |                                                                           |                                          |                                                                                                    |                                                   |                                                                                                    |                                                                                                 |                                        |  |
| S.No. Exam<br>Passe                                                          | nination Board Name<br>ed                                                                                                    |                                                                                                    |                                                                                                    |                                                                                                    | Year Of Pa                                                                | assing                                   | Roll E<br>Number T                                                                                                    | valuation<br>ype                                  | Obtained<br>Marks                                                                                                    | Total<br>Marks                                                                                  | Percentage                             |  |
| 2. Int                                                                       | termediate UTTAR                                                                                                    | PRADESH BOARD OF HIGH SCH                                                                                        | DOL AND INTERMEDIATE                                                                                                    | EDUCATION                                                                                                    | 20                                                                        | 002                                      | 7293599                                                                                                    | MARKS                                             | 490                                                                                                    | 500                                                                                             | 90.40                                  |  |
| ssential Qualific                                                            | ation Details 1                                                                                                    | Assulant Name                                                                                                    | of Beard (                                                                                                    |                                                                                                    |                                                                           |                                          | Contificate (Boll                                                                                                    | Mauka De                                          | talla                                                                                                    |                                                                                                 |                                        |  |
| 1 Bachelo                                                                    | rs degree with Economics and Socio                                                                                                    | logy of a Yes A.P.G.                                                                                             | (Alakh Prakash Goval) Ur                                                                                                    | niversity. Village – Pui                                                                                                | Pa<br>arli, Shohgi 20                                                     | assing                                   | Number<br>Issue Date<br>0598625                                                                                                    | Evaluation                                        | Type: MARKS                                                                                                    |                                                                                                 |                                        |  |
| recognis<br>knowled                                                          | sed University and must also posses<br>dge of Hindi in Devnagri Scrip_t                                                                         | is a good Mehli<br>Prade                                                                                         | Bypass Road, Near Panth<br>sh. (Private University)                                                                                    | naghati, Shimla-17100                                                                                                   | 9, Himachal                                                               |                                          | 25/07/2005                                                                                                    | Obt Marks<br>Tot Marks:<br>Per: N/A               | 1726.00<br>1800.00                                                                                                    |                                                                                                 |                                        |  |
| Detailed applica<br>* Please do subr                                         | tion form submission will be stoppe<br>mit at an early date to avoid delay/pi<br>home To<br>Hyper Linking Policy CC<br>Disclamer R<br>Tenders C | d after 23:99 hrs of the last dat<br>roblems in submission due to he<br>spyright Policy \$<br>R \$<br>Sontact Us | e of orm submission give<br>havy network traffic on the<br>Click Herr<br>Fee to<br>www.cy.Policy<br>creen Accessibility<br>treeMap     | n in the advertisemen<br>e last date.<br>• To Pay The Req<br>be deposited                                               | uired Fee<br>d : ₹ 25                                                     | ontent on<br>y regarding<br>al, System A | this website is public<br>ginis website preservations<br>and the second second second second second second second second second second second second second second second<br>lication F | ahed and man.<br>contact Web Inf<br>suppsc@nic.in | { Data and the second second s | ate : 01/02/20<br>;, Prayagraj Fo<br>er [WIM]: Mr. (                                            | 23 ,Time : 17:41:52<br>r any<br>Sirish |  |
| 2. Int                                                                       | ign School UTTAR<br>termediate UTTAR                                                                                                    | PRADESH BOARD OF HIGH SCH<br>PRADESH BOARD OF HIGH SCH                                                           | ODE AND INTERMEDIATE                                                                                                    | EDUCATION                                                                                                    |                                                                           | 2000                                     | 7293599                                                                                                    | MARKS                                             | 450                                                                                                    | 500                                                                                             | 81.67<br>90.40                         |  |
| S.No. Qualific<br>S.No. Qualifi<br>1 Bachelo<br>recogni                      | cation Details <u> </u><br>cation<br>prs degree with Economics and Soci<br>sed University and must also posse                                   | Acquired Nam<br>Instit<br>Jogy of a<br>ss a good Yes A-P.G<br>Mehlin                                             | e Of Board/<br>tute/University<br>(Alakh Prakash Goyal) U<br>Bypass Road, Near Pant                                                    | niversity, Village – Pui<br>ihaghati, Shimla-1710                                                                       | Y.<br>F<br>arli, Shohgi<br>09, Himachal                                   | ear Of<br>eassing<br>005                 | Certificate/Roll<br>Number<br>Issue Date<br>0598625<br>25/07/2005                                                                                                    | Marks De<br>Evaluation<br>Obt Marks               | tails<br>Type: MARKS<br>:: 1726.00                                                                                                    |                                                                                                 |                                        |  |
|                                                                              | wn Candidate Registration No. for Fo<br>n will be treated as incomplete unle<br>equired FEE will be paid by Net Banl                            | ture communication. Cass<br>ss accomplished by appoints<br>king/Debit Card/Credit                                | k<br>ise view your personal de<br>te Category , if you have ,<br>r once time before to dep<br>ou want to change do<br>puis as y 'NO' 2 | Cind attentio<br>atails carefully, specia<br>any change in these a<br>rosition of Application<br>hicile, caste/sub-cast | n!<br>ally your Domicile<br>ibove fields then<br>Fee.<br>te category ther | le, Caste/S<br>kindly mo<br>n click ƳE   | xub-<br>dify<br>s' on the Web<br>iours.                                                                                                    | Per: N/A                                          |                                                                                                    |                                                                                                 |                                        |  |
| Your Application<br>Deposition of re<br>SBI E-Challan ge<br>Detailed applica | eneration from the website will be va<br>ation form submission will be <b>stopp</b> e<br>mit at an early date to proid do                       | ed after 23:59 hrs of the other                                                                                  | ermise say ito i                                                                                                    |                                                                                                    |                                                                           |                                          |                                                                                                    |                                                   |                                                                                                    |                                                                                                 |                                        |  |